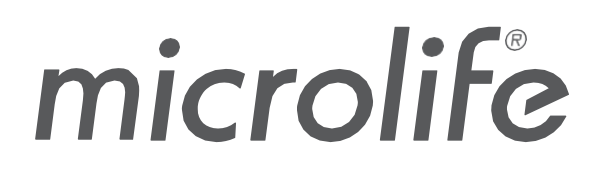

# WatchBP Analyzer

## WatchBP Analyzer V1.3.1.0

# **Software User Manual**

Document No: Rev. Date: Revision: UMWBPA131002 2022-10-14 2

## **Table of Contents**

| 1        | Intro          | duction                                 | 4        |
|----------|----------------|-----------------------------------------|----------|
| 1.1      |                | What's New                              | 4        |
| 1.2      | <u>}</u>       | Environment Requirements                | 4        |
| 1        | .2.1           | Compatible Devices                      | 4        |
| 1        | .2.2           | Computer Requirements                   | 5        |
| 1.3      | \$             | Abbreviations and Terms                 | 5        |
| 1.4      | ŀ              | Installation                            | 6        |
| 2        | User           | r Interface                             | 7        |
| 2.1      |                | Device Area                             | 7        |
| 2.2      | 2              | Patient Area                            | 8        |
| 2.3      | 3              | Folder Area                             | 8        |
| 2.4      | ł              | Measurement Area                        | 8        |
| 2.5      | 5              | Report Area                             | 11       |
| 3        | Wor            | king with WatchBP Analyzer              | 12       |
| ў<br>2 1 |                | Patient Pagistration                    | 12       |
| 3.1      | ,              | Program Sattings to the Device          | 12       |
| 0.2      | 2 2 1          | Bluetooth Connection                    | 12       |
| -        | 22.1           |                                         | 1/       |
|          | י.ב.ב<br>ייביי |                                         | 14       |
|          | 3.2.2          | 2.1 Setting User Interface              | 14<br>15 |
| 3        | 32.2           | Program Office                          | 15       |
|          | 321            | 3.1 Satting User Interface              | 15       |
|          | 323            | 3.2 Program to the Office Device        | 16       |
| 3.3      | 3              | Perform Measurement by WatchBP Analyzer | 16       |
| 3        | 3.3.1          | WatchBP Office ABI Measurement          | 16       |
|          | 334            | 1 1 Setting User Interface              | 16       |
|          | 3.3.1          | 1.2 Performing Measurement              | 16       |
| Э        | 3.3.2          | WatchBP Office Vascular Measurement     | 17       |
|          | 3.3.2          | 2.1 Setting User Interface              | 17       |
|          | 3.3.2          | 2.2 Performing Measurement              | 17       |
| 3.4      | ł              | Download Readings from WatchBP Devices  | 18       |
| 3.5      | 5              | Review the Retrieved Readings           | 20       |
| 3.6      | 5              | Export Report                           | 20       |
| 3        | 3.6.1          | Report Tab of WatchBP O3 Series         | 21       |
|          | 3.6.1          | 1.1 Settings Area                       | 21       |
|          | 3.6.1          | 1.2 Option Area                         | 22       |
|          | 3.6.1          | 1.3 Customization Area                  | 22       |
|          | 3.6.1          | 1.4 Input Auto Comment                  | 22       |
| ~        | 3.6.1          | 1.5 PDF Report                          | 23       |
| J        | ).0.Z          |                                         | 24       |
|          | 3.6.2          | 2.1 Setting Area                        | 24       |
|          | 3.0.2          | 2.2 Option Area                         | 24<br>25 |
|          | 3.6.2          | 2.3 Customization Area                  | 25       |
| 3        | 3.6.3          | Report Tab of WatchBP Home              | 26       |
|          | 3.6.3          | 3.1 Customization Area                  | 26       |
|          | 3.6.3          | 3.2 Generate Report                     | 26       |
|          | 3.6.3          | 3.3 PDF Report                          | 26       |
| 3.7      | ,              | History Readings Management             | 27       |
| Э        | 3.7.1          | Delete a Measurement Folder             | 27       |
| 4        | Acti           | vate the Device                         | 28       |
| 1 1      |                | AFIR / AFIR & Central BP ontions        | 28       |
| 4.2      | ,              | ABI / PWV & Central BP options          | 28       |
| · · · 4  | -              |                                         | <u> </u> |

## WatchBP Analyzer

| 4.3 P    | Procedure of the Activation | 29 |
|----------|-----------------------------|----|
| Appendix | A: Error Code List          | 31 |
| Appendix | B: SW Error Messages        | 32 |
| Appendix | C: Contact Information      | 33 |

## 1 Introduction

WatchBP Analyzer is the dedicated blood pressure software of Microlife professional blood pressure monitoring product series. It can connect and transfer data from WatchBP Office device series, WatchBP Home device series and WatchBP O3 device series.

## 1.1 What's New

- (1) Integrate with WatchBP Home devices series.
- (2) Export the usual mode and diagnostic mode report of WatchBP Home devices.

## **1.2 Environment Requirements**

#### **1.2.1 Compatible Devices**

| Devices Series | Model             | Connection Method                                   |  |  |  |  |
|----------------|-------------------|-----------------------------------------------------|--|--|--|--|
| WatchBP Office | 2G                | USB & BT                                            |  |  |  |  |
|                | Vascular          | USB & BT                                            |  |  |  |  |
|                | ABI               | USB                                                 |  |  |  |  |
|                | AFIB              | USB                                                 |  |  |  |  |
| WatchBP O3     | Ambulatory 2G     | USB & BT                                            |  |  |  |  |
|                | AFIB Ambulatory   | USB                                                 |  |  |  |  |
|                | Ambulatory        | USB                                                 |  |  |  |  |
| WatchBP Home   | WatchBP Home      | USB                                                 |  |  |  |  |
|                | WatchBP Home A    | USB                                                 |  |  |  |  |
|                | WatchBP Home A BT | USB<br>(V1.3.1.0 only support USB<br>communication) |  |  |  |  |

Note: Bluetooth connection doesn't support with Windows 7 & 8.

## WatchBP Analyzer

#### **1.2.2 Computer Requirements**

| Item                          | Requirements                                                                                                    |
|-------------------------------|----------------------------------------------------------------------------------------------------|
| OS of Windows                 | Windows 7 SP1 / 8 / 10/ 11                                                                                                    |
| Processor                     | 1GHz and above                                                                                                    |
| Ram                           | 512 MB and above                                                                                                    |
| Disk Space                    | 4.5GB free hard disk space and above                                                                                                    |
| Data communication Interface: | <ul> <li>(1) USB2.0 and above</li> <li>(2) Bluetooth 4.0 and above</li> <li>Note: Bluetooth communication doesn't support<br/>with Windows 7 &amp; 8.</li> </ul> |

## **1.3 Abbreviations and Terms**

The below abbreviations are shown in the software and explained as below

| #  | Abbreviations | Interpretations                                                          |
|----|---------------|--------------------------------------------------------------------------|
| 1  | SYS           | Systolic blood pressure                                                  |
| 2  | DIA           | Diastolic blood pressure                                                 |
| 3  | MAP           | Mean arterial pressure                                                   |
| 4  | PP            | Pulse pressure                                                           |
| 5  | cSYS          | Central systolic blood pressure                                          |
| 6  | cDIA          | Central diastolic blood pressure                                         |
| 7  | cPP           | Central pulse pressure                                                   |
| 8  | ABI           | Ankle brachial index                                                     |
| 9  | PWV           | Pulse wave velocity                                                      |
| 10 | Limb          | The specific limb of the measurement (only for simultaneous double cuffs |
|    |               | measurements)                                                            |
| 11 | HR            | Heart rate (beats per minute)                                            |
| 12 | AFIB          | Atrial fibrillation                                                      |
| 13 | PVP wave      | Brachial pulse waveform of the measurement                               |
| 14 | CODE          | Events or errors                                                         |

## 1.4 Installation

Download the WatchBP Analyzer software from the Microlife website: http://www.microlife.com/support/software-professional-products.

Double click on the downloaded installation program, the installation wizard dialog box will be shown.

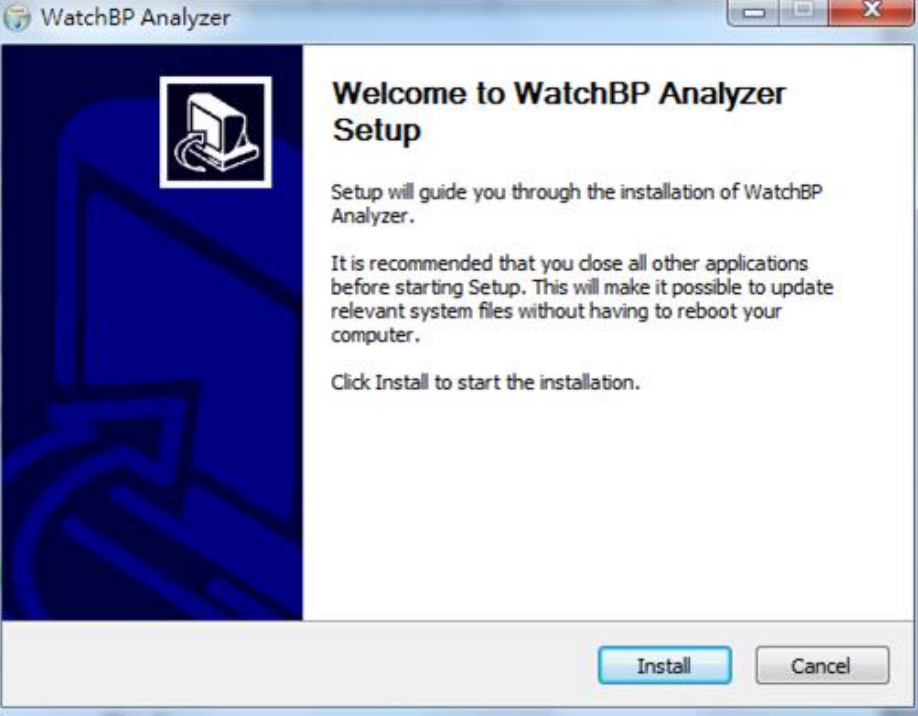

Fig. 1 The installation wizard dialog box.

Click "Install" to start the installation of the WatchBP Analyzer. After successful installation, the dialog box will be shown as Fig 2.

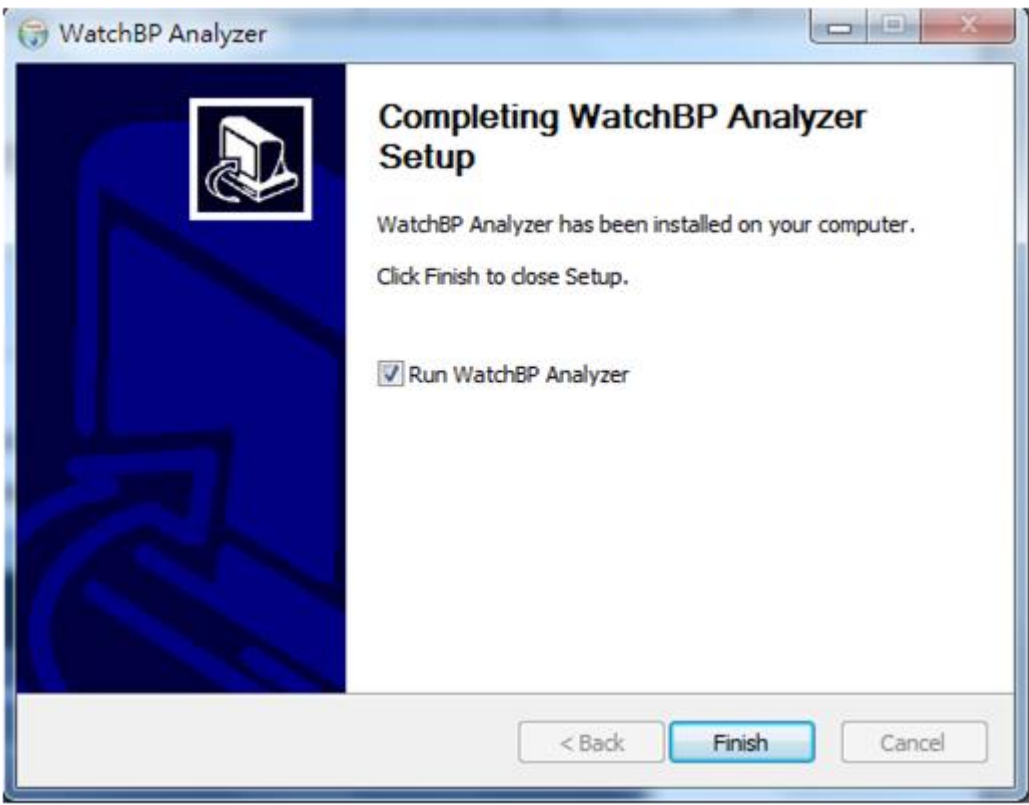

Fig. 2

Then click "Finish" to complete the installation.

## 2 User Interface

|                                                                                       | Patie                                                                                                    | nt                                     |                                        |                  |                                                                                                    |                  |            | Q. Search                                                     |                                                               |
|---------------------------------------------------------------------------------------|----------------------------------------------------------------------------------------------------|----------------------------------------|----------------------------------------|------------------|----------------------------------------------------------------------------------------------------|------------------|------------|---------------------------------------------------------------|---------------------------------------------------------------|
| Device Name: WwishBP 03                                                               | Program device Na                                                                                                    | me I                                   | D                                      |                  | Gender                                                                                                    | Apr              | DOB        | Physician                                                     | New                                                           |
| Joer ID.                                                                              | Lieusure On                                                                                                    | een Lantern                            | κ.                                     |                  | Male                                                                                                    | 31               | 07.27.1988 | Dr. 1 *                                                       | Edit                                                          |
| latteries SV, Normal battery                                                          | Description 140                                                                                                    | rley Quinn 🔰                           | Q                                      |                  | Female                                                                                                    | 31               | 07.27.1988 | doctor2                                                       | Delete                                                        |
| ige. Aris, central str                                                                | 1 24                                                                                                    | per Man 8                              | м                                      |                  | Male                                                                                                    | 31               | 09.05.1988 | doctor2                                                       |                                                               |
|                                                                                       |                                                                                                    |                                        |                                        |                  |                                                                                                    |                  |            |                                                               |                                                               |
|                                                                                       |                                                                                                    |                                        |                                        |                  |                                                                                                    |                  |            |                                                               |                                                               |
| 09.05.2018                                                                            | 01.01.2004 01:01                                                                                                    | 120                                    | 80                                     |                  | 60                                                                                                    | 8                |            | Manual me                                                     | asurement                                                     |
| 09.105.2018                                                                           | 01.01.2006 01:01                                                                                                    | 120                                    | 80                                     |                  | 60                                                                                                    | 8                |            | Manual me                                                     | asurement                                                     |
| 09.05.2018<br>11.05.2018<br>09.18.2018                                                | 01.01.2006 01:01<br>01.02.2006 02:02<br>01.03.2006 03:03                                                             | 120                                    | 80<br>80<br>80                         | 4                | 60<br>60<br>60<br>60                                                                                                    | 5                |            | Manual me<br>Manual me<br>Manual me                           | asurement<br>asurement                                        |
| 09.05.2018  11.05.2018  09.18.2018  09.09.2019  09.11.2019                            | 01.01.2006 01.01<br>01.02.2006 02.02<br>01.03.2006 03.03<br>01.04.2006 04.04                                         | 120<br>120<br>120<br>120               | 80<br>80<br>80<br>80                   | 4                | 60<br>60<br>60<br>60<br>60                                                                                                    | 5<br>5<br>5      |            | Manual me<br>Manual me<br>Manual me<br>Manual me              | asurement<br>asurement<br>asurement                           |
| 04.05.2018  11.05.2018  04.05.2018  04.09.2019  04.11.2019  04.12.2019                | 01.01.2006 01:01<br>01.02.2006 02:02<br>01.03.2006 02:03<br>01.04.2006 04:04<br>01.05.2006 05:05                     | 120<br>120<br>120<br>120<br>120        | 80<br>80<br>80<br>80<br>80             | 4<br>4<br>4<br>4 | 0 60<br>0 60<br>0 60<br>0 60                                                                                                    | 5<br>5<br>5      |            | Manual me<br>Manual me<br>Manual me<br>Manual me<br>Manual me | asurement<br>asurement<br>asurement<br>asurement              |
| 04.05.2018  11.05.2018  04.18.2018  04.05.2019  04.11.2019  06.12.2019  Webb82 Office | 01.01.2004 01.01<br>01.02.2004 02.02<br>01.03.2004 02.03<br>01.04.2006 04.04<br>01.05.2006 05.05<br>01.04.2006 04.06 | 120<br>120<br>120<br>120<br>120<br>120 | 80<br>80<br>80<br>80<br>80<br>80<br>80 | 4<br>4<br>4<br>4 | 60           60           60           60           60           60           60           60           60           60           60           60           60           60           60           60           60           60           60 | 5<br>5<br>5<br>5 |            | Manual me<br>Manual me<br>Manual me<br>Manual me<br>Manual me | asurement<br>asurement<br>asurement<br>asurement<br>asurement |

Fig. 3

The user interface of WatchBP Analyzer is divided into four main areas and introduced as below.

## 2.1 Device Area

Device information will be shown when a WatchBP device is connected. The fields are interpreted as below.

#### [Fields Interpretation]

| Fields      | Interpretation                                                                                                    |
|-------------|----------------------------------------------------------------------------------------------------|
| Device name | The name of the WatchBP model.                                                                                                    |
| Device ID   | A unique device ID of the unit.                                                                                                    |
| Batteries   | The area displays the voltage and status of batteries of the WatchBP O3. If the voltage is low and thus may not last for 24-hour session, the " <b>Renew battery</b> " message will be highlighted. |
| Туре        | It shows the version of the device.                                                                                                    |
| Options     | It shows the extra options of the device. AFIB – device with AF detector;<br>Central BP – device with the possibility of taking central blood pressure<br>measurement.                              |

#### [Button Functions]

The button functions are interpreted as below.

| Buttons        | Interpretation                                                               |  |  |  |  |  |  |  |  |  |  |
|----------------|------------------------------------------------------------------------------|--|--|--|--|--|--|--|--|--|--|
| Program device | For WatchBP O3 and Office, program the settings to the device. The button is |  |  |  |  |  |  |  |  |  |  |
|                | enabled                                                                      |  |  |  |  |  |  |  |  |  |  |
|                | when a compatible WatchBP device is connected. Click the button to program   |  |  |  |  |  |  |  |  |  |  |
|                | the                                                                          |  |  |  |  |  |  |  |  |  |  |
|                | device.                                                                      |  |  |  |  |  |  |  |  |  |  |
|                | Note: This button cannot be pressed in WatchBP Vascular.                     |  |  |  |  |  |  |  |  |  |  |
| Measure        | Start or Stop measurement (Only supported in WatchBP Office only)            |  |  |  |  |  |  |  |  |  |  |
|                | Set the measurement parameters, and then start a measurement                 |  |  |  |  |  |  |  |  |  |  |
|                | Note: This button is only supported in WatchBP Office.                       |  |  |  |  |  |  |  |  |  |  |
| Download       | Download BP data from the device to the software                             |  |  |  |  |  |  |  |  |  |  |

## 2.2 Patient Area

Users can register the patient in this area. Operators can manage the patient information in this area. Before programming settings to the device, initiating a measurement or downloading measurement data from device to PC, operators need to select a patient from the patient list first.

#### [Button Functions]

The button functions are interpreted as below.

| Buttons | Interpretation                                                                              |
|---------|---------------------------------------------------------------------------------------------|
| New     | Press the "New" button to register a new patient account.                                   |
| Edit    | Press the "Edit" button to edit the selected patient account.                               |
| Delete  | Press the "Delete" button to delete the selected patient account.                           |
| Search  | Users could input the "name", "ID" or the "date of birth" to find out the specific patient. |

#### 2.3 Folder Area

When users select the specific patient, the corresponding historical measurement folder of the patient will be shown. The folder name is created by data types and displayed by the sequence of date. Measurements in the same date will be merged into the same folder.

All of the folders are interpreted as below.

| Folder               | Interpretation                                                     |
|----------------------|--------------------------------------------------------------------|
| WatchBP Office       | Measurements of WatchBP Office series                              |
| WatchBP Office ABI   | Measurements of WatchBP Office ABI (W/ waveform presentation)      |
| WatchBP Office AFIB  | Measurements of WatchBP Office AFIB (W/ waveform presentation)     |
| WatchBP Office       | Measurements of WatchBP Office Vascular (W/ waveform presentation) |
| Vascular             |                                                                    |
| WatchBP O3           | Measurements of WatchBP O3 series                                  |
| WatchBP Home         | Measurements of Usual mode of WatchBP Home series                  |
| WatchBP Home A       | Measurements of Usual mode of WatchBP Home A                       |
| 7 day WatchBP O3     | Measurements of HOME mode of WatchBP O3 Ambulatory (BP3MZ1-1)      |
| 7 day WatchBP Home   | Measurements of Diagnostic mode of WatchBP Home                    |
| 7 day WatchBP Home A | Measurements of Diagnostic mode of WatchBP Home A                  |

## 2.4 Measurement Area

When the specific folder is selected, the corresponding readings will be displayed. The different fields are displayed when the different folder is selected.

Note: The abbreviation interpretation of the field could be referred to ch. 1.3.

Fig.4 shows the measurement list of WatchBP O3. Fig.5 shows the measurement list of WatchBP Office. Fig.6 shows the double arm measurement of WatchBP Office ABI. Fig.7 shows the WatchBP Office Vascular measurement list. Fig.8 shows the usual mode readings of the WatchBP Home. Fig.9 shows the diagnostic mode readings of the WatchBP Home.

| Measurement Report |                  |     |     |    |     |    |      |      |     |      |         |          |      |
|--------------------|------------------|-----|-----|----|-----|----|------|------|-----|------|---------|----------|------|
|                    | Date             | SYS | DIA | HR | MAP | РР | cSYS | cDIA | cPP | AFIB | Exclude | PVP wave | CODE |
| 3                  | 07.30.2018 10:21 | 119 | 76  | 68 | 82  | 43 | 119  | 73   | 46  |      |         | $\sim$   | 4,8  |
| 4                  | 07.30.2018 10:22 | 119 | 78  | 68 | 86  | 41 | 120  | 75   | 45  |      |         | $\sim$   | 4,8  |
| 5                  | 07.30.2018 10:23 | 117 | 82  | 76 | 93  | 35 | 116  | 77   | 39  | *    |         | $\sim$   | 4,8  |
| 6                  | 07.30.2018 10:25 | 115 | 78  | 72 | 87  | 37 | 116  | 75   | 41  |      |         | $\sim$   | 4,8  |
| _                  |                  |     |     |    |     |    |      |      |     |      | _       |          |      |

| Measurement Report                |                  |     |     |    |     |    |      |      |     |      |          |      |      |
|-----------------------------------|------------------|-----|-----|----|-----|----|------|------|-----|------|----------|------|------|
| Average without first measurement |                  |     |     |    |     |    |      |      |     |      |          |      |      |
|                                   | Date             | SYS | DIA | HR | MAP | PP | cSYS | cDIA | cPP | AFIB | PVP wave | CODE | NOTE |
|                                   | Average          | 120 | 76  | 69 | 86  | 44 | 121  | 72   | 49  |      |          |      |      |
| 1                                 | 04.17.2019 10:44 | 128 | 77  | 66 | 85  | 51 | 130  | 71   | 59  |      | $\sim$   |      |      |
| 2                                 | 04.17.2019 10:45 | 114 | 73  | 70 | 79  | 41 | 115  | 71   | 44  |      | $\sim$   |      |      |
| 3                                 | 04.17.2019 10:47 | 118 | 78  | 70 | 93  | 40 | 119  | 75   | 44  |      | $\sim$   |      |      |

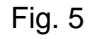

| Me  | easurement Re    | port |     |     |    |      |          |    |      |         |          |      |      |
|-----|------------------|------|-----|-----|----|------|----------|----|------|---------|----------|------|------|
|     | Date             | SYS  | DIA | MAP | PP | ABI  | Limb     | HR | AFIB | Exclude | PVP wave | CODE | NOTE |
| 1-1 | 05.20.2020 15:14 | 131  | 79  | 87  | 52 |      | RightArm | 93 |      |         | $\sim$   |      |      |
| 1-2 | 05.20.2020 15:14 | 140  | 92  | 98  | 48 | 1.07 | RightLeg | 93 |      |         | $\sim$   |      |      |
| 2-1 | 05.20.2020 15:15 | 129  | 72  | 82  | 57 |      | RightArm | 88 |      |         | $\sim$   |      |      |
| 2-2 | 05.20.2020 15:15 | 136  | 88  | 99  | 48 | 1.05 | RightLeg | 88 |      |         | $\sim$   |      |      |
| 3-1 | 05.20.2020 15:18 | 128  | 73  | 82  | 55 |      | LeftArm  | 90 |      |         | $\sim$   |      |      |
| 3-2 | 05.20.2020 15:18 | 142  | 88  | 98  | 54 | 1.11 | LeftLeg  | 90 |      |         | $\sim$   |      |      |

Fig. 6 Double arm measurement of WatchBP Office ABI

Note: The first number indicates the order of recording. The dash and number after the first number indicate that the blood pressure of different limbs was measured at the same time. (The examples are framed by red blocks)

|     | Date             | SYS | DIA | MAP | PP | cSYS | cDIA | cPP | ABI  | PWV  | Index of cycle | Limb    | Posture | HR  | AFIB | Exclude | PVP wave | CODE   | NOTE                                     |
|-----|------------------|-----|-----|-----|----|------|------|-----|------|------|----------------|---------|---------|-----|------|---------|----------|--------|------------------------------------------|
| 1   | 2020.12.02 15:29 |     |     |     |    |      |      |     |      |      | 1              | LeftArm |         | 124 |      |         |          | ER 5,  | Abnormal result,                         |
| 2   | 2020.12.02 15:31 | 104 | 61  | 70  | 43 | 107  | 61   | 46  |      |      | 2              | LeftArm |         | 65  |      |         | $\sim$   |        |                                          |
| 3-1 | 2020.12.03 13:22 | 93  | 52  | 71  | 41 |      |      |     | 1.58 | 1234 | 1              | LeftArm | Supine  | 56  |      |         | $\sim$   |        |                                          |
| 3-2 | 2020.12.03 13:22 | 147 | 92  | 115 | 55 |      |      |     | 1.58 | 1234 | 1              | LeftLeg | Supine  | 56  |      |         | ~        |        |                                          |
| 4-1 | 2020.12.03 13:24 | 92  | 51  | 63  | 41 |      |      |     | 1.59 | 1234 | 2              | LeftArm | Supine  | 58  |      |         | $\sim$   |        |                                          |
| 4-2 | 2020.12.03 13:24 | 146 | 87  | 106 | 59 |      |      |     | 1.59 | 1234 | 2              | LeftLeg | Supine  | 58  |      |         | $\sim$   |        |                                          |
| 5   | 2020.12.03 13:37 | 152 | 98  | 110 | 54 | 135  | 88   | 47  |      |      | 1              | LeftArm | Supine  | 58  |      |         | $\sim$   |        |                                          |
| 6   | 2020.12.03 13:38 | 146 | 94  | 112 | 52 |      |      |     |      |      | 2              | LeftArm | Supine  | 61  |      |         |          | ER 15, | Abnormal central blood pressure reading, |

Fig. 7 WatchBP Office Vascular measurement list

Note: The first number indicates the order of recording. The dash and number after the first number indicate that the blood pressure of different limbs was measured at the same time. (The examples are framed by red blocks)

| Me | asurement Re     | port |     |    |     |      |         |  |
|----|------------------|------|-----|----|-----|------|---------|--|
|    | Date             | SYS  | DIA | PP | HR  | AFIB | Exclude |  |
| 1  | 19.08.2022 10:47 | 134  | 68  | 66 | 45  |      |         |  |
| 2  | 19.08.2022 11:25 | 122  | 106 | 16 | 124 |      |         |  |
| 3  | 19.08.2022 11:38 | 164  | 81  | 83 | 73  | *    |         |  |
| 4  | 22.08.2022 16:38 | 160  | 73  | 87 | 81  | *    |         |  |
| 5  | 22.08.2022 20:39 | 105  | 72  | 33 | 80  |      |         |  |

Fig. 8 Usual mode readings of the WatchBP Home

## WatchBP Analyzer

| Me | asurement R      | eport | 1   |    |    |      |         |
|----|------------------|-------|-----|----|----|------|---------|
|    | Date             | SYS   | DIA | PP | HR | AFIB | Exclude |
|    | Average          | 130   | 77  |    | 62 |      |         |
|    | Morning Average  | 127   | 76  |    | 61 |      |         |
|    | Evening Average  | 133   | 77  |    | 63 |      |         |
|    | Day 1            |       |     |    |    |      |         |
| 1  | 02.07.2011 07:00 | 151   | 96  | 55 | 61 |      |         |
| 2  | 02.07.2011 07:03 | 150   | 95  | 55 | 60 |      |         |
| 3  | 02.07.2011 19:00 | 151   | 96  | 55 | 61 |      |         |
| 4  | 02.07.2011 19:03 | 150   | 95  | 55 | 60 |      |         |
|    | Day 2            |       |     |    |    |      |         |
| 5  | 03.07.2011 07:00 | 121   | 71  | 50 | 61 |      |         |
| 6  | 03.07.2011 07:03 | 122   | 72  | 50 | 62 |      |         |
|    | Day 3            |       |     |    |    |      |         |
| 7  | 04.07.2011 07:00 | 121   | 71  | 50 | 61 |      |         |
| 8  | 04.07.2011 07:03 | 122   | 72  | 50 | 62 |      |         |
| 9  | 04.07.2011 19:00 | 121   | 71  | 50 | 61 |      |         |
| 10 | 04.07.2011 19:03 | 122   | 72  | 50 | 62 |      |         |
|    | Day 4            |       |     |    |    |      |         |
| 11 | 05.07.2011 07:00 | 121   | 71  | 50 | 61 |      |         |

Fig. 9 Diagnostic mode readings of the WatchBP Home

The fields of measurement area are explained as below.

| [Fields Interpretation] |                                                                                       |
|-------------------------|---------------------------------------------------------------------------------------|
| Fields                  | Interpretation                                                                        |
| Exclude                 | If the <b>Exclude</b> field is checked, the corresponding reading will be excluded in |
|                         | the analysis and the report.                                                          |
| Average without first   | Users could check the box to average the data without the first measurement           |
| measurement:            |                                                                                       |
| Pulse Volume            | When double clicking on the data showing a small wave icon, the PVP wave of           |
| Plethysmographic (PVP)  | the corresponding measurement will be displayed (only for the central BP              |
| wave:                   | option). (Fig. 10a and 10b)                                                           |
| Code and Note:          | Displays the codes of errors or events and brief description of the codes. Refer      |
|                         | "Code, note and potential cause and remedy" for detail.                               |

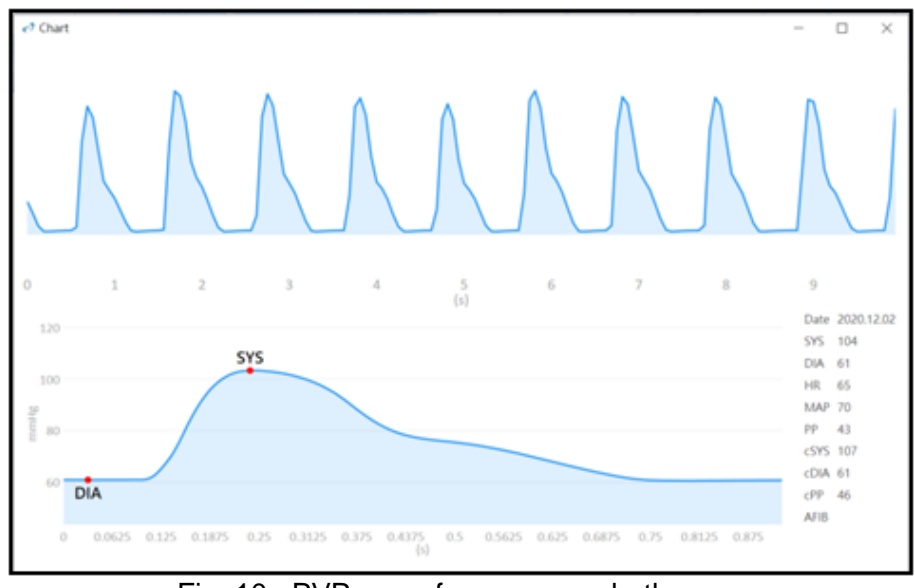

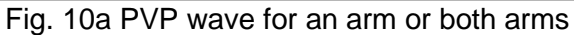

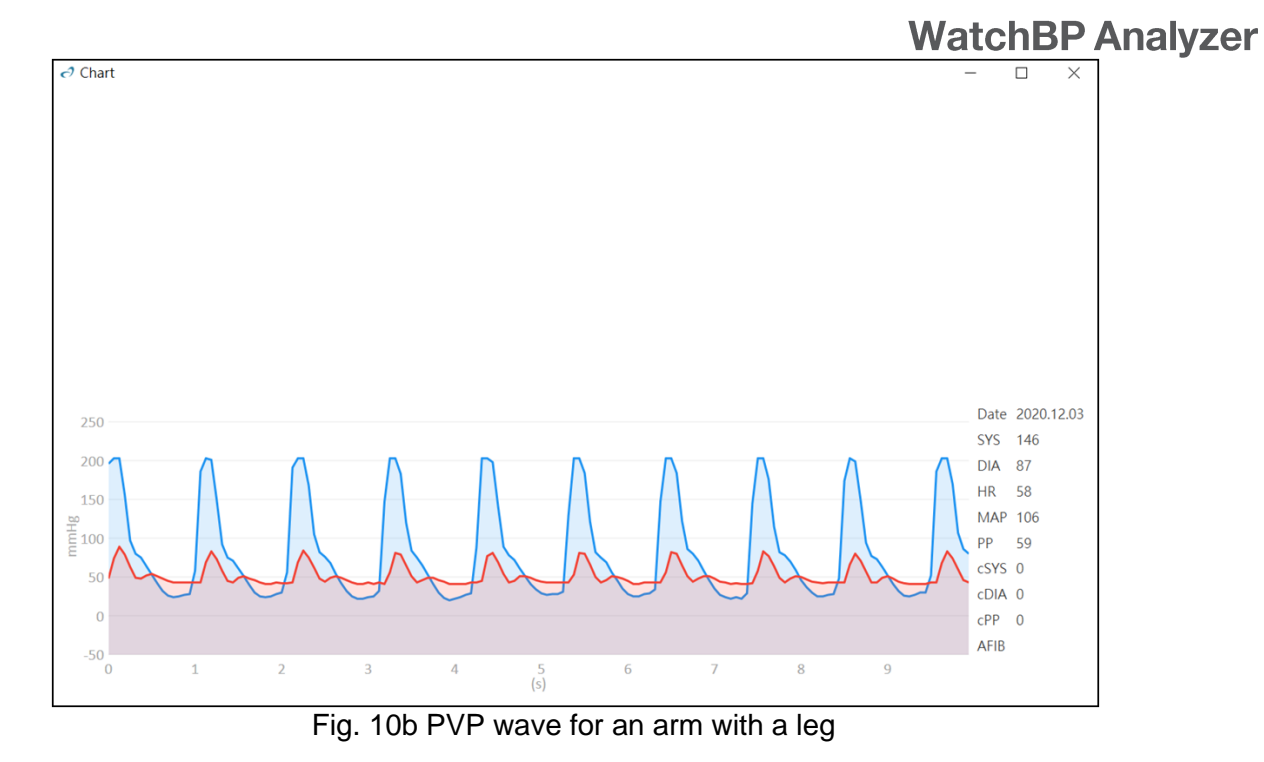

## 2.5 Report Area

#### [Button Functions]

The button functions are interpreted as below.

| Buttons              | Interpretation                                                                                                    |
|----------------------|----------------------------------------------------------------------------------------------------|
| Setting Office Blood | Choose the threshold of systolic and diastolic from the drop-down menus. The                                                                                                    |
| Pressure Threshold   | values over the chosen threshold will be shown in red.                                                                                                    |
| Report option        | Click to hide AFIB result.                                                                                                    |
| Customization        | You can type the name of centre/hospital, and upload an image file as your customized logo,the information you provide above will be displayed in the PDF report, folder, and XLSX report. You can choose the storage path here. |
| Generate PDF Report  | Click to generate a PDF report for the selected Measurement Folder.                                                                                                    |
| Open Folder          | Open the folder that contains the reports of the selected patient.                                                                                                    |
| Generate XLSX report | Click to generate an Excel report of the selected Measurement Folder.                                                                                                    |

| Measurement                | Report              |                   |
|----------------------------|---------------------|-------------------|
| Customization<br>Physician | 14589               |                   |
| Centre/Hospital            | Clearwater Hospital |                   |
| Customized logo            |                     | Select Image File |
|                            |                     |                   |

Fig. 11

## 3 Working with WatchBP Analyzer

## 3.1 Patient Registration

You can manage the patients' information on the patient information area (Fig 12).

| Pa | atient        |    |        |     | <b>Q</b> Search |             |        |
|----|---------------|----|--------|-----|-----------------|-------------|--------|
|    | Name          | ID | Gender | Age | DOB             | Physician   | New    |
|    | Green Lantern | GL | Male   | 30  | 1988.07.27      | Dr. 1       | Edit   |
|    | Harley Quinn  | HQ | Female | 68  | 1950.07.02      | Dr. Quinzel | Delete |
|    | Super Man     | SM | Male   | 30  | 1988.09.05      | doctor2     | Delete |
| -  |               |    |        |     |                 |             |        |

Fig. 12

#### (1) Add a new patient:

Step1: Click the **New** button, a dialog box will be shown. (Fig 13). Step2: Input the patient ID, Name, Sex and Date of Birth; Physician ID, Email (optional) and Phone number (optional), then click **Okay** butt<u>on to finish the patient regi</u>stration.

| Patient Info              | rmation         |
|---------------------------|-----------------|
| Patient                   |                 |
| 🖅 Patient ID              |                 |
| 😩 Name                    |                 |
| <b>ç</b> <sup>∎</sup> Sex | ● Male ○ Female |
| 📥 Date of Birth           | 5/12/1990       |
| Physician                 |                 |
| 🖃 Physician ID            | *               |
| 🖾 Email                   |                 |
| 📞 Phone                   |                 |
| C                         | Cancel          |
| Fi                        | a. 13           |

#### (2) Edit the patient information:

Step1: Select a patient and then click **Edit** button, the patient information dialog box with the record will be displayed.

Step2: Edit the information and click **Okay** button to save the changes.

#### (3) Delete the patient:

Step1: Select the patient's account and then click **Delete** button. Then, a confirmation screen will be shown.

Step2: Press "yes" to delete the selected patient account from the list.

## 3.2 Program Settings to the Device

WatchBP Analyzer allows users to program settings to the device. First of all, users have to connect the WatchBP device to the WatchBP Analyzer. There are two ways to connect with the device: (1) Connect by USB cable, (2) Connect via Bluetooth.

Note: Program device will automatically clear all measurement data from the device. Make sure the measurement data on the device are downloaded to the PC before you program the device!

#### 3.2.1 Bluetooth Connection

| Model                   | Pairing – device   | Ready to pair       | Connected                    |
|-------------------------|--------------------|---------------------|------------------------------|
| WatchBP Office          | Press and hold the | Bluetooth indicator | Shows Bluetooth indicator on |
| (BP35K1-3B)             | MODE button for 7  | flashes             | device. Displays device      |
|                         | seconds            |                     | information on the Analyzer. |
| WatchBP Office Vascular | Press and hold the | Bluetooth indicator | Shows Bluetooth indicator on |
| (TWIN200 VSR)           | MODE button for 7  | flashes             | device. Displays device      |
|                         | seconds            |                     | information on the Analyzer. |
| WatchBP O3              | Press and hold the | Bluetooth indicator | Shows Bluetooth indicator on |
| (BP3S71-1)              | MODE button for 7  | flashes             | device. Displays device      |
|                         | seconds            |                     | information on the Analyzer. |

Note: Bluetooth communication doesn't support with Windows 7 & 8.

Step1: Click **Bluetooth** at the upper right of the WatchBP Analyzer, then the available Bluetooth device will be shown.

Step2: Select the specific WatchBP device and click the Connect button to connect it. (Fig. 14)

| Watch®P Analyzer v1.0.0.3  | atchBP         |                 |                              |                         |            |                            | - 🗆 ×<br>Bluetooth About      |
|----------------------------|----------------|-----------------|------------------------------|-------------------------|------------|----------------------------|-------------------------------|
|                            |                |                 | Bluetooth                    |                         |            |                            |                               |
| Device                     |                | Patient         | Name: WatchBP O3             |                         |            | Q, Sea                     | rch                           |
| Device Name:<br>Device ID: | Program device | Name            | MAC: DD2A718867CF Pair: True | Signal Strength: -56 db | DOB        | Physician                  | New                           |
| Batteries                  | Measure        | Mix Data 01     |                              |                         | 1943.02.01 | Dr. A+                     | Edit                          |
| Type:                      |                | New 03 Device   |                              |                         | 1979.11.13 | abcdefghijklmnop           | Delete                        |
|                            |                | E3-13 (no AFIB) |                              |                         | 2005.06.15 | abcdefghijklmnop           |                               |
| Folder                     | Measurement R  | Report          |                              |                         |            |                            |                               |
|                            |                |                 |                              |                         |            |                            |                               |
|                            |                |                 |                              |                         |            |                            |                               |
|                            |                |                 |                              |                         |            |                            |                               |
|                            |                |                 |                              |                         |            |                            |                               |
|                            |                |                 |                              |                         |            |                            |                               |
|                            |                |                 |                              |                         |            |                            |                               |
|                            |                |                 |                              |                         |            |                            |                               |
|                            |                |                 |                              |                         |            |                            |                               |
|                            |                |                 |                              | _                       |            |                            |                               |
|                            |                |                 | Connect                      | Close                   |            |                            |                               |
|                            |                |                 |                              |                         |            |                            |                               |
|                            |                |                 |                              |                         |            |                            |                               |
|                            |                |                 |                              |                         |            | Copyright © Microlife Corp | oration. All rights reserved. |

Fig. 14

Step3: Device information will be displayed once the connection is successful.

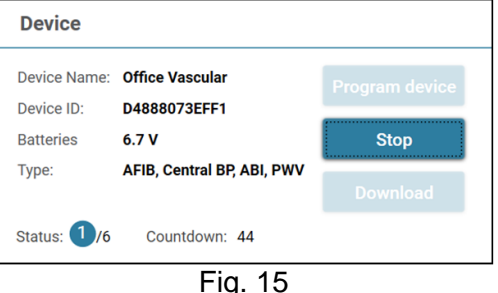

Note: If the Bluetooth connection keeps failing, please reset the Bluetooth bonding by pressing and holding the Start/Stop button of the device for 7 seconds and then start the connection again. Refer to user manual of the device for clearing bonding.

#### 3.2.2 Program ABPM

#### 3.2.2.1 Setting User Interface

There are two types of ABPM mode: (1) 2 schedules and (2) 5 schedules

| Setting Day a | and Night Period         |          |         |                 |
|---------------|--------------------------|----------|---------|-----------------|
| Day Period    | ~ 22 with                | 20       | *       | minutes interva |
|               | 🗹 Central BP measurement | 60       | *       | minutes interva |
| Night Period  | 22 🔻 ~ 7 with            | 30       | -       | minutes interva |
|               | Central BP measurement   | 60       | •       | minutes interva |
| Setting Highe | est Inflation Pressure   | Setting  | Ambu    | latory Option   |
| Auto          | O Manual                 | 🗹 Hide B | 3P read | ing             |
|               | 180 🔻 mmHg               | 🗹 Silent | Mode    |                 |
| *Auto is Reco | mmended                  |          |         |                 |

Fig. 16: 2 schedules

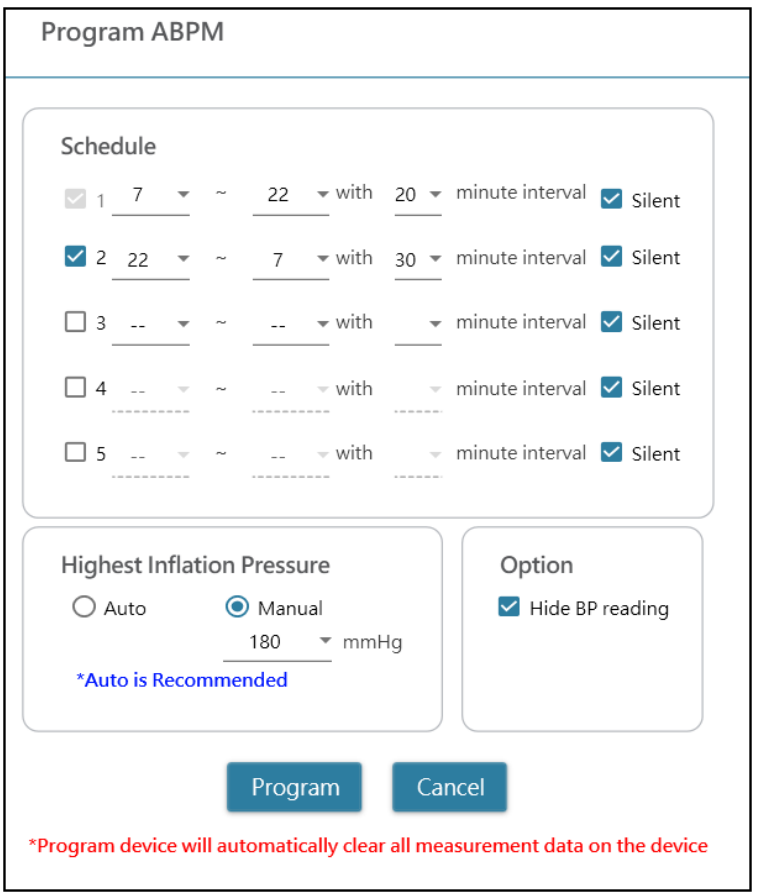

Fig. 17: 5 schedules

#### <Setting measurement periods>

Click the number of periods you want to have. Set the start and stop hours to the period by the drop-down menu. Select the interval between each measurement. Click the Central BP if you want to measure the central blood pressure.

#### <Setting Highest Inflation Pressure>

The "Highest Inflation Pressure" can be programmed to the device. The 'Auto' option is recommended because then the device will automatically inflate the cuff to the optimal cuff pressure. With the 'Manual' option you can select 180, 200, 220 or 240mmHg. The suggested Inflation Pressure is 30 to 40 mmHg above the expected systolic value of the patient. If the selected Highest Inflation Pressure selected is too low to measure a patient's blood pressure it may result in re-pumping or erroneous blood pressure measurement values.

#### <Setting Ambulatory Option>

Select the 'Hide BP reading' to hide the readings of the measurement results during monitoring. This is the recommended option (default).

Select 'Silent mode' to disable the warning beep before starting the measurement. The patient will still get a warning 1 minute before the measurement by means of a short inflation of the cuff. The patient should keep the arm still during blood pressure measurement.

#### 3.2.2.2 Program ABPM

When the above settings are done, click **Program** button to program the settings to the connected WatchBP O3 device.

#### 3.2.3 Program Office

#### 3.2.3.1 Setting User Interface

| Number of measurements                |         | 5               | *                            |  |
|---------------------------------------|---------|-----------------|------------------------------|--|
| Countdown time before the first measu | irement | 15              | -                            |  |
| Interval time between measurements    |         | 15              | *                            |  |
| Average without first measurement     |         |                 |                              |  |
| Child Mode (safeguard)                | Measu   | irement         | options                      |  |
| ○ Enable                              | 🗹 Hid   | Hide BP reading |                              |  |
| mmHg                                  | 🗹 Ena   | ble Centr       | al Blood Pressure Measuremer |  |
|                                       |         |                 | •                            |  |

Fig. 18

#### <Setting Number of measurements>

The number of measurements can be set from 1 to 6 measurements. Both the Count-down time before first measurement and Interval time between measurements can be set at 15, 30, 60, 120, 180, 240 and 300 seconds. Average without first measurement can be selected if Number of measurements is 3 measurements or more. When selected, the first measurement will be discarded from the average blood pressure value.

#### <Child Mode (safeguard)>

On default this mode is on Disable – the device automatically inflates the cuff to an optimal cuff pressure for blood pressure measurement. While enable is selected and confirmed by program, the device automatically inflates the cuff to an optimal cuff pressure not higher than the pressure selected for Child Mode, however,

the device may re- inflate the cuff to a pressure higher than the selected pressure if needed.

#### <Measurement options>

Hide BP readings and enable central BP measurement can be programmed to the device. Please refer to the instruction manual of the device for detail of the features.

#### 3.2.3.2 Program to the Office Device

When the above settings are done, click **Program** button to program the settings to the connected WatchBP Office device.

## 3.3 Perform Measurement by WatchBP Analyzer

#### 3.3.1 WatchBP Office ABI Measurement

#### 3.3.1.1 Setting User Interface

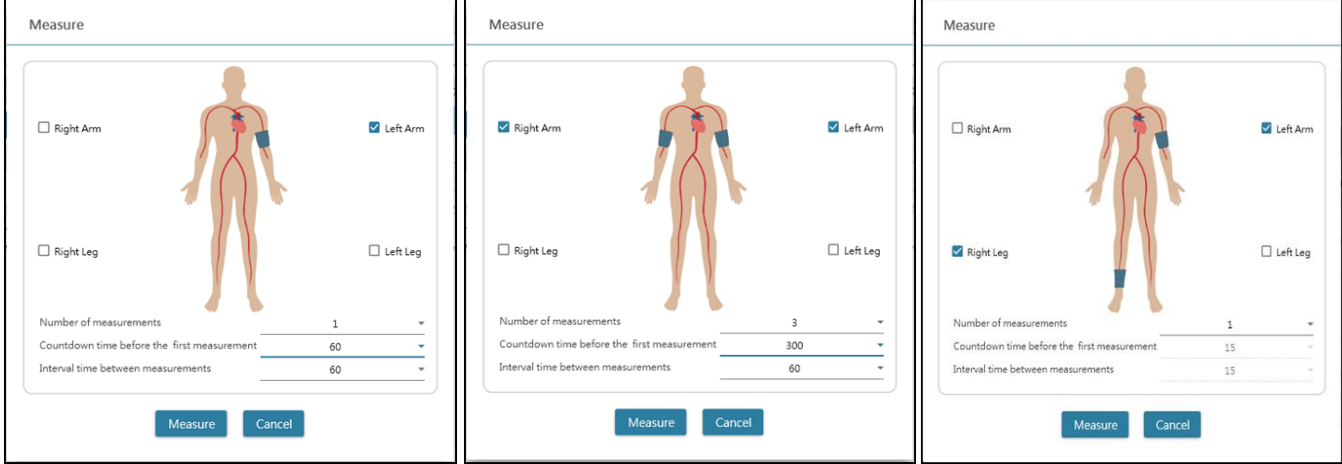

Fig. 19

Example of the selection of an arm (left), both arms (middle) and Ankle-brachial Index measurement (right).

#### <Select the Intended Limb(s)>

Choose the intended limb(s) for the measurement at the top area. Note: only allow the selection of an arm, both arms, or an arm with a leg (ABI measurement).

#### <Setting Number of measurements>

The **Number of measurements** can be set from 1 to 6 measurements when you want to measure the blood pressure of an arm or both arms. Both the **Count-down time before first measurement** and **Interval time between measurements** can be set at 15, 30, 60, 120, 180, 240 and 300 seconds.

#### 3.3.1.2 Performing Measurement

When the above settings are done, click **Measure** button to program the settings to the connected WatchBP Office ABI and then the measurement will be started.

The status of the measurement procedure is shown in the device information area, measurement readings will be automatically downloaded after each measurement.

During the measurement, the **Measure** button will be switched to **Stop** button; Click **Stop** button if users would like to stop the measurement. (Fig. 20)

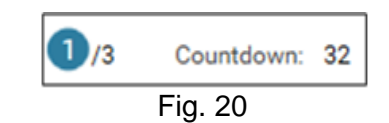

#### 3.3.2 WatchBP Office Vascular Measurement

| Measure                                                                      |                                                      |
|------------------------------------------------------------------------------|------------------------------------------------------|
| □ Right Arm                                                                  | Left Arm                                             |
| □ Right Leg                                                                  | Left Leg                                             |
| Number of measurements                                                       | 1 👻                                                  |
| Countdown time before the first measurement                                  | 15 👻                                                 |
| Interval time between measurements                                           | 15 👻                                                 |
| Patient's position                                                           | Supine 👻                                             |
| Child Mode (safeguard) Measuremer                                            | nt options                                           |
| <ul> <li>● Enable ○ Disable</li> <li>180 mmHg</li> <li>Repeat whe</li> </ul> | ading<br>tral Blood Pressure Measurement<br>en error |
| Measure Canc                                                                 | el                                                   |

#### 3.3.2.1 Setting User Interface

Fig. 21

#### <Select the Intended Limb(s)>

Choose the intended limb(s) for the measurement at the top area.

#### <Setting Patient's Height>

The **patient's height** can be set by typing or by adjusting the bar of height. Note: The patient's height is crucial for PWV. Please set the height correctly when taking the PWV measurement.

#### <Setting Number of measurements>

The **number of measurements** can be set from 1 to 6 measurements when you want to measure the blood pressure of an arm or both arms. Both the **count-down time before first measurement** and **Interval time between measurements** can be set at 15, 30, 60, 120, 180, 240 and 300 seconds.

#### <Child Mode (safeguard)>

On default this mode is on **enable** – the device automatically inflates the cuff to an optimal cuff pressure for blood pressure measurement. While **disable** is selected, the device inflates the cuff to an optimal cuff pressure not higher than the selected pressure in the **Child Mode**, however, the device may re-inflate the cuff to a pressure higher than the selected pressure if needed.

#### 3.3.2.2 Performing Measurement

Hide BP readings and Enable Central BP Measurement can be programmed to the device. Please refer to the instruction manual of the device for detail of the features.

When the above settings are done, click Measure button to program the settings to the connected WatchBP

Office Vascular and then the measurement will be started.

The status of the measurement procedure is shown in the device information area, measurement readings will be automatically downloaded after each measurement.

During the measurement, the **Measure** button will be switched to **Stop** button; Click **Stop** button if users would like to stop the measurement. (Fig. 22)

| Device                                  |                                          |                |             |                 |
|-----------------------------------------|------------------------------------------|----------------|-------------|-----------------|
| Device Name:<br>Device ID:<br>Batteries | Office Vascular<br>D4888073EFF1<br>6 7 V | Program device |             |                 |
| Туре:                                   | AFIB, Central BP, ABI, PWV               | Download       |             |                 |
| Status: 1/6                             | Countdown: 44                            | Eig 22         | Status: 1/6 | Countdown: Stop |

#### 3.4 Download Readings from WatchBP Devices

Step1: Users need to connect the device to the WatchBP Analyzer first to download the readings from the WatchBP device. Users could refer to Ch 3.2 and 3.2.1 to know how to connect the device. Once the device connection is successful, the device information will be displayed in the Device area as below.

| Device       |                      |          |
|--------------|----------------------|----------|
| Device Name: | WatchBP Home A       |          |
| Device ID:   | BT011                |          |
| User ID:     | 1001                 |          |
| Batteries    | 4.4 V, Renew battery | ······   |
| Туре:        | AFIB                 | Download |
|              |                      |          |
|              |                      |          |

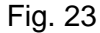

#### Step2: Select a patient by clicking anywhere of that patient bar.

| Patient       |    |        |     | <b>Q</b> Search |             |        |
|---------------|----|--------|-----|-----------------|-------------|--------|
| Name          | ID | Gender | Age | DOB             | Physician   | New    |
| Green Lantern | GL | Male   | 30  | 1988.07.27      | Dr. 1       | Edit   |
| Harley Quinn  | HQ | Female | 68  | 1950.07.02      | Dr. Quinzel | Delete |
| Super Man     | SM | Male   | 30  | 1988.09.05      | doctor2     | Delete |
|               |    |        |     |                 |             | _      |

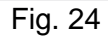

Step3: Click the **Download** button to transfer the BP data from the device to the **Folder** of that patient in WatchBP Analyzer. If the selected patient ID on the software is different from the patient ID that has been

## WatchBP Analyzer

programmed to the device, a message as below will be shown. Users need to select which patient ID needs to be assigned to retrieve the data. (Fig. 25, WatchBP O3 only). Once the patient ID is selected, click **Continue** button to download the data.

| Download                                                                      |
|-------------------------------------------------------------------------------|
| The data on the device refers to patient ID HQ                                |
| Currently Patient ID SM is selected Which patient shall the data be assigned? |
| <ul> <li>HQ</li> <li>SM</li> <li>Continue</li> <li>Cancel</li> </ul>          |
| L                                                                             |

Fig. 25 (HQ and SM are the patient ID examples)

Step4: If the device was programmed to also perform central blood pressure measurement, another dialogue as below will be displayed. Check the check box before **transfer waveform data** and click **Continue** button to download the waveform. (Fig 26)

| Download                                                                            |
|-------------------------------------------------------------------------------------|
| transfer waveform data<br>(It may takes a few minutes to download all the raw data) |
|                                                                                     |
| Continue Back                                                                       |
|                                                                                     |

Fig. 26

Step5: When the data download is done, the corresponding date and time folder will be added to the assigned patient.

## 3.5 Review the Retrieved Readings

Step1: Select the specific date from the folder area. The Folder is named by the device or measurement mode. All of the folders could refer to the Ch.2.3.

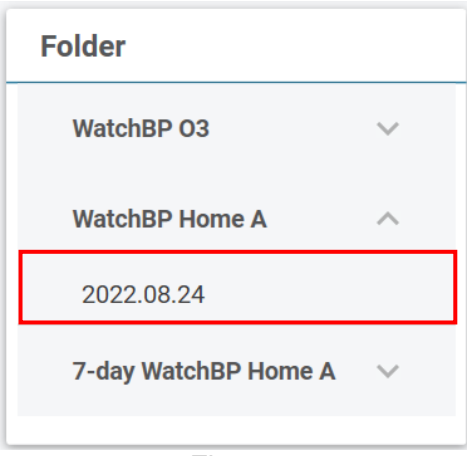

Fig. 27

#### Step2: Click **Measurement** Tab to review the measured records of the Folder.

| Meas | urement Report   |     |     |    |     |    |      |      |     |      |         |          |      |
|------|------------------|-----|-----|----|-----|----|------|------|-----|------|---------|----------|------|
|      | Date             | SYS | DIA | HR | MAP | PP | cSYS | cDIA | cPP | AFIB | Exclude | PVP wave | CODE |
| 3    | 07.30.2018 10:21 | 119 | 76  | 68 | 82  | 43 | 119  | 73   | 46  |      |         | $\sim$   | 4,8  |
| 4    | 07.30.2018 10:22 | 119 | 78  | 68 | 86  | 41 | 120  | 75   | 45  |      |         | $\sim$   | 4,8  |
| 5    | 07.30.2018 10:23 | 117 | 82  | 76 | 93  | 35 | 116  | 77   | 39  | *    |         | $\sim$   | 4,8  |
| 6    | 07.30.2018 10:25 | 115 | 78  | 72 | 87  | 37 | 116  | 75   | 41  |      |         | $\sim$   | 4,8  |
| _    |                  |     |     |    |     |    |      |      |     |      | _       |          |      |

Fig. 28

## 3.6 Export Report

Step1: Select the specific date from the folder area.

| Folder               |   |
|----------------------|---|
| WatchBP 03           | ~ |
| WatchBP Home A       | ~ |
| 2022.08.24           |   |
| 7-day WatchBP Home A | ~ |
| <b>F</b> ig. 00      |   |

Fig. 29

Step2: Click **Report** Tab to view the settings and generate report of the Measurement Folder.

WatchBP Office, WatchBP O3 and WatchBP Home series have different user interface of report tab. It's described as below.

## WatchBP Analyzer

#### 3.6.1 Report Tab of WatchBP O3 Series

The report tab of WatchBP O3 is shown as below. It can be divided into (1) setting area, (2) option area and (3) customized area.

| Measurement                          | Report                               |            |        |               |    |    |                    |                   |
|--------------------------------------|--------------------------------------|------------|--------|---------------|----|----|--------------------|-------------------|
| Setting Blood Pr                     | essure Threshold                     |            |        |               |    |    |                    |                   |
|                                      | 24-hour SYS                          | 130        | ▼ mmHg | 24-hour DIA   |    | 80 | ▼ mmHg             |                   |
|                                      | Day SYS                              | 135        | ▼ mmHg | Day DIA       |    | 85 | ▼ mmHg             |                   |
|                                      | Night SYS                            | 120        | ✓ mmHg | Night DIA     |    | 70 | ✓ mmHg             |                   |
| Setting Actual A                     | wake / Asleep Time                   |            |        |               |    |    |                    |                   |
|                                      |                                      | Awake Time | 14     | 👻 Asleep Time | 16 | -  |                    |                   |
|                                      |                                      |            |        |               |    |    |                    |                   |
| Report Option                        |                                      |            |        |               |    |    |                    |                   |
| ☐ Hide error and<br>☐ Hide AFIB resu | event messages<br>It                 |            |        |               |    |    |                    |                   |
| Customization                        |                                      |            |        |               |    |    |                    |                   |
| Physician                            | MICROLIFE                            |            |        |               |    |    |                    |                   |
| Centre/Hospital                      | Hospital                             |            |        |               |    |    |                    |                   |
| Customized logo                      | C:\Users\betsy.huang\Desktop\        |            |        |               |    |    |                    | Select Image File |
| Report Folder                        | C:\Microlife\WatchBP Analyzer\Report |            |        |               |    |    |                    | Path              |
|                                      | Generate PDF Report                  |            |        | Open Folder   |    |    | Generate XLSX Repo | rt                |
|                                      |                                      |            |        | Fig. 30       |    |    |                    |                   |

#### 3.6.1.1 Settings Area

| Catting D | lood Droccure  | Threshold  |    |      |   |             |    |   |      |
|-----------|----------------|------------|----|------|---|-------------|----|---|------|
| setting E | lood Pressure  | Inresnoid  |    |      |   |             |    |   |      |
|           | 24-hour SYS    | 130        | ٣  | mmHg |   | 24-hour DIA | 80 | * | mmHg |
|           | Day SYS        | 135        | *  | mmHg |   | Day DIA     | 85 | * | mmHg |
|           | Night SYS      | 120        | *  | mmHg |   | Night DIA   | 70 | Ŧ | mmHg |
| Setting A | Actual Awake / | Asleep Tim | ne |      |   |             |    |   |      |
|           |                | Awake Tim  | ne | 7    | * | Asleep Time | 22 | * |      |

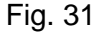

#### **Setting Blood Pressure Threshold:**

Users can use the default threshold values (as recommended by the guidelines) or select another threshold value for 24h-hour, day and nighttime blood pressures.

#### Setting Actual Awake/ Asleep Time:

Users could modify the awake and asleep time according to patient's actual lifestyle. The awake time can be selected from 00:00 to 23:00, asleep time can also be selected from 00:00 to 23:00.

#### 3.6.1.2 Option Area

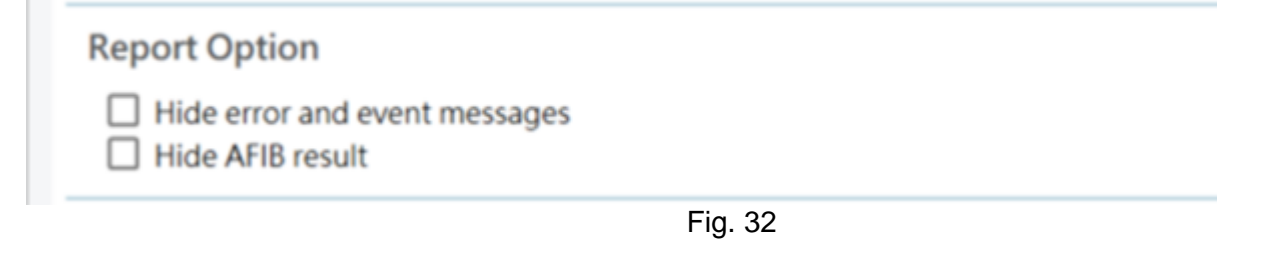

**Hide error and event messages:** The error and event can be hidden in the PDF report. **Hide AFIB result:** The AFIB alert can be hidden in the PDF report.

#### 3.6.1.3 Customization Area

| Measurement     | Report                          |                     |               |                   |
|-----------------|---------------------------------|---------------------|---------------|-------------------|
| Customization   |                                 |                     |               |                   |
| Physician       | Dr. Doctor                      |                     |               |                   |
| Centre/Hospital | Hospital                        |                     |               |                   |
| Customized logo | C:\Users\Public\Pictures\Sample | Pictures\Tulips.jpg |               | Select Image File |
| Report Folder   | C:\Microlife\WatchBP Analyzer\F | eport               |               | Path              |
| Genera          | te PDF Report                   | Open Folder         | Generate XLSX | Report            |
|                 |                                 |                     |               |                   |
|                 |                                 | Fig. 33             |               |                   |

Users can set (1) Physician Information, (2) Hospital Name, (3) Report Logo and (4) Save Folder Path at this area. When the above settings are done, press the **Generate PDF Report/ Generate XLSX Report** button to generate the report.

#### 3.6.1.4 Input Auto Comment

Click the **Generate PDF Report** button, an **Auto comment** dialog appears with the comments will be automatically generated. The comments can be modified or added manually.

| Auto comment                                                                                                    |  |
|----------------------------------------------------------------------------------------------------|--|
| Daytime Normotension, Isolated 24-h Diastolic Hypertension, Isolated NightTime<br>Diastolic Hypertension, White Coat Hypertension, Non-Dipper |  |
|                                                                                                    |  |
|                                                                                                    |  |
| Save Cancel                                                                                                    |  |
| Fig. 34                                                                                                    |  |

Then click **Save** button to generate the report.

#### 3.6.1.5 PDF Report

| Ambulatory Bloc<br>Measurement Re                                                                                                    | d Pre                                                                                                    | SP                  | C                                                                       | )3                                                                                                    |                                                                                                    | Pa<br>Na<br>Se<br>Da                                                                                                    | tient K<br>me<br>x<br>e<br>te of b                                                                                                    | erth                                                                             | HQ<br>Harley Q<br>Female<br>68<br>07.02.19                                                                                                    | uinn<br>50                                                                                                    |                                                                                                    | Healt<br>Physi<br>Email<br>Phon<br>Study                                                                                                    | h facil<br>Iclan<br>I<br>e<br>y date          | WY                                                           | NameC<br>Dr. Qui<br>Harloyi<br>1-234-6<br>12.13.2 | htheHo<br>nzel<br>Babc.cc<br>567-890<br>1018 | spital<br>om<br>)                    |
|----------------------------------------------------------------------------------------------------|----------------------------------------------------------------------------------------------------|---------------------|-------------------------------------------------------------------------|----------------------------------------------------------------------------------------------------|----------------------------------------------------------------------------------------------------|----------------------------------------------------------------------------------------------------|----------------------------------------------------------------------------------------------------|----------------------------------------------------------------------------------|----------------------------------------------------------------------------------------------------|----------------------------------------------------------------------------------------------------|----------------------------------------------------------------------------------------------------|----------------------------------------------------------------------------------------------------|-----------------------------------------------|--------------------------------------------------------------|---------------------------------------------------|----------------------------------------------|--------------------------------------|
| Day and Night F                                                                                                    | Period                                                                                                    | 1                   | _                                                                       |                                                                                                    | -                                                                                                    |                                                                                                    | 160 -                                                                                                    | -                                                                                |                                                                                                    |                                                                                                    |                                                                                                    |                                                                                                    |                                               |                                                              |                                                   | -                                            |                                      |
|                                                                                                    | T                                                                                                    | ME                  | INT                                                                     | ERVAL                                                                                                    |                                                                                                    |                                                                                                    |                                                                                                    |                                                                                  |                                                                                                    |                                                                                                    |                                                                                                    |                                                                                                    |                                               |                                                              |                                                   |                                              |                                      |
| Night:                                                                                                    | 2                                                                                                    | -20h<br>0-7h        | 30 1                                                                    | min                                                                                                    |                                                                                                    |                                                                                                    | 140                                                                                                    |                                                                                  |                                                                                                    |                                                                                                    |                                                                                                    |                                                                                                    |                                               |                                                              |                                                   | AA                                           | AA                                   |
|                                                                                                    |                                                                                                    |                     |                                                                         |                                                                                                    | _                                                                                                    |                                                                                                    |                                                                                                    | VA                                                                               | M                                                                                                    | ~                                                                                                    | ~                                                                                                    | 1.                                                                                                    | 8                                             |                                                              | 1                                                 | 11                                           | WW                                   |
| Actual Awake / .<br>Awaker                                                                                                    | 7                                                                                                    | P-20 h              |                                                                         |                                                                                                    |                                                                                                    | CAN                                                                                                    | 120                                                                                                    | -                                                                                | 1                                                                                                    | v                                                                                                    |                                                                                                    | V                                                                                                    | 17                                            | ~                                                            | N                                                 | 1                                            |                                      |
| Asleep:                                                                                                    | 20                                                                                                    | 5~7 h               |                                                                         |                                                                                                    |                                                                                                    | SV5.0                                                                                                    | 100                                                                                                    |                                                                                  |                                                                                                    |                                                                                                    |                                                                                                    | . 1                                                                                                    | V                                             |                                                              | H .                                               |                                              |                                      |
| BP Threshold                                                                                                    |                                                                                                    |                     |                                                                         |                                                                                                    |                                                                                                    | Ĩ                                                                                                    | 100                                                                                                    |                                                                                  | N                                                                                                    | -                                                                                                    |                                                                                                    |                                                                                                    |                                               |                                                              |                                                   | 1                                            | 12 21                                |
| 24-hr:                                                                                                    | 13                                                                                                    | 30/80 e             | nmHg                                                                    | i.                                                                                                    |                                                                                                    | -                                                                                                    | 80                                                                                                    | M                                                                                | IV                                                                                                    | V                                                                                                    | 10                                                                                                    | 1                                                                                                    | AP                                            | -                                                            | 1                                                 | (V)                                          | MA /                                 |
| Day:                                                                                                    | 1:                                                                                                    | 35/85 1             | nmHg                                                                    |                                                                                                    |                                                                                                    |                                                                                                    |                                                                                                    |                                                                                  | 1                                                                                                    |                                                                                                    |                                                                                                    | V                                                                                                    | Y                                             | V                                                            | LA                                                |                                              | . VU                                 |
| ingin.                                                                                                    | 1.                                                                                                    | 00/101              | rq                                                                      | ,                                                                                                    |                                                                                                    |                                                                                                    | 60                                                                                                    | -                                                                                | 1                                                                                                    |                                                                                                    |                                                                                                    |                                                                                                    |                                               |                                                              | ~                                                 |                                              |                                      |
| Readings                                                                                                    | 3                                                                                                    | 3                   |                                                                         |                                                                                                    |                                                                                                    |                                                                                                    |                                                                                                    |                                                                                  |                                                                                                    |                                                                                                    |                                                                                                    |                                                                                                    |                                               |                                                              |                                                   |                                              |                                      |
| Total Readings:<br>Successful:                                                                                                    | 63                                                                                                    | 3                   | 963                                                                     |                                                                                                    |                                                                                                    |                                                                                                    | 40 -                                                                                                    | _                                                                                |                                                                                                    |                                                                                                    | -                                                                                                    |                                                                                                    |                                               |                                                              |                                                   |                                              |                                      |
| AFIB:                                                                                                    | 11                                                                                                    | 8 (30.0             | 1%)                                                                     |                                                                                                    |                                                                                                    | 100                                                                                                    | 100                                                                                                    |                                                                                  |                                                                                                    |                                                                                                    |                                                                                                    |                                                                                                    | ~                                             |                                                              |                                                   |                                              |                                      |
| White Coat Win                                                                                                    | dow                                                                                                    | _                   |                                                                         |                                                                                                    | -                                                                                                    | 0.00                                                                                                    | 40-                                                                                                    | Jer 1                                                                            | ners.                                                                                                    | the second                                                                                                    | ~                                                                                                    | ****                                                                                                    |                                               |                                                              |                                                   |                                              | ~~~~~                                |
|                                                                                                    | 8                                                                                                    | YS                  | DV                                                                      | A HR                                                                                                    |                                                                                                    | q                                                                                                    | 20                                                                                                    |                                                                                  |                                                                                                    |                                                                                                    | -                                                                                                    |                                                                                                    |                                               |                                                              |                                                   |                                              | AFIB • Normal                        |
| Readings<br>1st by Marc                                                                                                    | 2                                                                                                    |                     | 2                                                                       | 2                                                                                                    |                                                                                                    | ball                                                                                                    |                                                                                                    |                                                                                  |                                                                                                    | - 1                                                                                                    |                                                                                                    |                                                                                                    |                                               |                                                              |                                                   | 1                                            |                                      |
| Tax to max                                                                                                    |                                                                                                    | ~                   | ~                                                                       | 14                                                                                                    | _                                                                                                    |                                                                                                    | 10:0                                                                                                    | 0 12:00 14                                                                       | 00 16:00                                                                                                    | 18:00                                                                                                    | 20:00                                                                                                    | 22:00                                                                                                    | 00:00                                         | 0 02:00 0                                                    | 4:00 96:0                                         | 0 08.00                                      | 10:00 12:00                          |
| Night-time Dip?                                                                                                    | •                                                                                                    | 545                 |                                                                         | 2222                                                                                                    |                                                                                                    |                                                                                                    |                                                                                                    |                                                                                  |                                                                                                    |                                                                                                    |                                                                                                    |                                                                                                    |                                               |                                                              |                                                   |                                              |                                      |
| Din%                                                                                                    | S                                                                                                    | YS                  |                                                                         | DIA                                                                                                    |                                                                                                    |                                                                                                    |                                                                                                    | Blood Do                                                                         |                                                                                                    |                                                                                                    | _                                                                                                    | _                                                                                                    | _                                             |                                                              |                                                   |                                              |                                      |
| actual 200                                                                                                    | 100                                                                                                    | 1.00                |                                                                         | 0.76                                                                                                    |                                                                                                    |                                                                                                    | 000                                                                                                    | ENERGIA PTR                                                                      | <b>100 100 1264</b>                                                                                                    | a 6                                                                                                    |                                                                                                    |                                                                                                    |                                               |                                                              |                                                   |                                              |                                      |
|                                                                                                    |                                                                                                    | ~                   |                                                                         |                                                                                                    |                                                                                                    |                                                                                                    |                                                                                                    | SYS                                                                              | DIA                                                                                                    | 110                                                                                                    | t                                                                                                    | MAP                                                                                                    | PP                                            | cSYS                                                         | cDIA                                              | cPP                                          | AFIB(%)                              |
| BP Load                                                                                                    |                                                                                                    |                     |                                                                         |                                                                                                    |                                                                                                    | 24                                                                                                    | -hr                                                                                                    | 5YS<br>124(8)                                                                    | DIA<br>81(6)                                                                                                    | HR<br>68(                                                                                                    | (4)                                                                                                    | MAP<br>95                                                                                                    | PP<br>42                                      | cSYS                                                         | cD(A<br>-(·)                                      | cPP                                          | AFIB(%)<br>18(30)                    |
| BP Load<br>Day readings<br>Night readings                                                                                                    | 2 2                                                                                                    | 135/8               | 5                                                                       | 53.8 %<br>85.7 %                                                                                                    |                                                                                                    | 24<br>A0                                                                                                    | i-hr<br>vake<br>Joep                                                                                                    | 5YS<br>124(8)<br>127(6)<br>117(5)                                                | DIA<br>81(6)<br>83(6)<br>78(6)                                                                                                    | HR<br>68(<br>68(<br>69)                                                                                                    | (4)<br>(3)<br>(5)                                                                                                    | MAP<br>95<br>97<br>90                                                                                                    | PP<br>42<br>44<br>38                          | cSYS<br>-{·)<br>-{·)<br>-{·)                                 | cDIA<br>-(-)<br>-(-)<br>-(-)                      | cPP<br>-<br>-                                | AFIB(%)<br>18(30)<br>10(26)<br>8(36) |
| BP Load<br>Day readings<br>Night readings                                                                                                    | ~ ~ ~                                                                                                    | 135/8<br>120/7      | 5                                                                       | 53.8 %<br>85.7 %                                                                                                    |                                                                                                    | 24<br>Ao<br>Ad                                                                                                    | i-hr<br>vako<br>Joop                                                                                                    | SYS<br>124(8)<br>127(6)<br>117(5)                                                | DIA<br>81(6)<br>83(6)<br>78(6)                                                                                                    | HR<br>68(<br>68(<br>69)                                                                                                    | (4)<br>(3)<br>(5)                                                                                                    | MAP<br>95<br>97<br>90                                                                                                    | PP<br>42<br>44<br>38                          | cSYS<br>-(-)<br>-(-)<br>-(-)                                 | cDIA<br>-(-)<br>-(-)<br>-(-)                      | cPP<br>-<br>-<br>-                           | AFIB(%)<br>18(30)<br>10(26)<br>8(36) |
| BP Load<br>Day readings<br>Night readings                                                                                                    | ~ ~                                                                                                    | 135/8<br>120/7      | 5<br>0<br>cooe                                                          | 63.8 %<br>85.7 %                                                                                                    | 575                                                                                                    | 24<br>A0<br>A1                                                                                                    | i-hr<br>vako<br>Joop                                                                                                    | 5YS<br>124(8)<br>127(6)<br>117(5)                                                | DIA<br>81(6)<br>83(6)<br>78(6)                                                                                                    | HR<br>68(<br>68(<br>69)                                                                                                    | (4)<br>(3)<br>(5)                                                                                                    | MAP<br>95<br>97<br>90                                                                                                    | PP<br>42<br>44<br>38                          | cSYS<br>(+)<br>(+)<br>(+)                                    | cDIA<br>-(-)<br>-(-)<br>-(-)                      | cPP<br>-<br>-                                | AFIB(%)<br>18(30)<br>10(26)<br>8(36) |
| BP Load<br>Day readings<br>Night readings<br>Twe svs co. H<br>12 13.2018                                                                                                    | 2 2                                                                                                    | 135/8/<br>120/7/    | 5<br>0<br><b>cooe</b>                                                   | 53.8 %<br>85.7 %<br>THE<br>21.50                                                                                                    | SYS                                                                                                    | 24<br>Ao<br>Ai                                                                                                    | i-hr<br>vako<br>Joop                                                                                                    | 8Y8<br>124(8)<br>127(6)<br>117(5)                                                | DIA<br>81(6)<br>83(6)<br>78(6)<br>78(6)                                                                                                    | HR<br>68(<br>68(<br>69)<br>878 0<br>121                                                                                                    | (4)<br>(3)<br>(5)                                                                                                    | MAP<br>95<br>97<br>90                                                                                                    | PP<br>42<br>44<br>38                          | cSYS<br>-(-)<br>-(-)<br>-(-)                                 | cDIA<br>-(·)<br>-(·)<br>-(·)                      | cPP<br>-<br>-                                | AFB(%)<br>18(30)<br>10(26)<br>8(36)  |
| BP Load<br>Day readings<br>Night readings<br>Twe sys cv. H<br>12 13.2018<br>03.00 138 04 7<br>11.00 133 86 6                                                                                                    | 2<br>2<br>8<br>8<br>8<br>9<br>9<br>9<br>9<br>9<br>9<br>9                                                                                                    | 135/8<br>120/7      | 5<br>0<br>0000                                                          | 53.8 %<br>85.7 %<br>7ME<br>21:50<br>22:00<br>22:50                                                                                                    | 5Y5<br>127<br>107                                                                                                    | 24<br>Ao<br>Ac<br>04 H                                                                                                    | Hhr<br>vako<br>Joop<br>R KAP<br>a 16<br>a 16<br>a 12                                                                                                    | SYS<br>124(8)<br>127(6)<br>117(5)                                                | DIA<br>81(6)<br>83(6)<br>78(6)<br>78 | HR<br>68(<br>68(<br>69(<br>121<br>131<br>127                                                                                                    | L<br>(4)<br>(3)<br>(5)<br>26 H                                                                                                    | MAP<br>95<br>97<br>90<br>90<br>90                                                                                                    | PP<br>42<br>44<br>38<br>***                   | cSYS<br>-(-)<br>-(-)<br>-(-)                                 | cDIA<br>-(-)<br>-(-)<br>-(-)                      | cPP<br>-<br>-                                | AFB(%)<br>18(30)<br>10(26)<br>8(35)  |
| BP Load<br>Day readings<br>Night readings<br>1030 138 04 7<br>1100 133 05 10<br>1130 119 05 06                                                                                                    | 2<br>2<br>5<br>5<br>5<br>5<br>5<br>5<br>5<br>5<br>5<br>5<br>5<br>5<br>5<br>5<br>5<br>5<br>5<br>5                                                                                                    | 135/8/<br>120/7     | 5<br>0<br>cooe                                                          | 53.8 %<br>85.7 %<br>7ME<br>21.90<br>22.00<br>23.00<br>23.00                                                                                                    | SYS<br>127<br>107<br>122<br>121                                                                                                    | 24<br>Ao<br>Ad<br>75 0<br>77 0                                                                                                    | Htr<br>vako<br>Joop<br>a ww<br>a sa<br>a sa<br>a sa<br>a sa<br>a sa<br>a sa<br>a sa                                                                                                    | SYS<br>124(8)<br>127(6)<br>117(5)<br>APIS COOM                                   | DIA<br>81(6)<br>83(6)<br>78(6)<br>78 | HR<br>68(<br>68(<br>60(<br>121<br>131<br>127<br>146<br>121                                                                                                    | (4)<br>(3)<br>(5)<br>75 et<br>75 et<br>75 et<br>75 et<br>75 et                                                                                                    | MAP<br>95<br>97<br>90<br>90                                                                                                    | PP<br>42<br>44<br>38                          | <pre>cSYS</pre>                                              | cDIA<br>-(-)<br>-(-)<br>-(-)                      | cPP<br>-<br>-                                | AFIB(%)<br>18(30)<br>10(26)<br>8(38) |
| BP Load<br>Day readings<br>Night readings<br>12.13.2018<br>10.0 128 145 10<br>11.00 128 145 10<br>11.00 128 145 10<br>11.00 120 10 15 16<br>12.00 120 10                                                                                                    | ≥<br>2<br>0 106<br>5 101<br>6 90<br>7 90<br>2 91                                                                                                    | 135/8<br>120/7      | 5<br>0<br>cooe                                                          | 53.8 %<br>85.7 %<br>7ME<br>21:90<br>22:00<br>22:00<br>22:00<br>22:00<br>22:00<br>22:00<br>22:00<br>22:00<br>22:00<br>22:00<br>22:00<br>22:00<br>22:00<br>22:00<br>22:00<br>22:00<br>22:00<br>22:00<br>20:00<br>20:000                         | 5Y5<br>127<br>107<br>122<br>121<br>105<br>2016                                                                                                    | 24<br>Ao<br>Ad<br>75 0<br>80 1<br>77 0<br>80 1<br>77 0<br>80 1<br>77 0                                                                                                    | Hhr<br>wako<br>Joop<br>8 M.<br>5 15<br>10 15<br>10 15<br>11 54                                                                                                    | 5Y8<br>124(8)<br>127(6)<br>117(5)<br>Arts coor<br>*<br>*                         | DIA<br>81(6)<br>83(6)<br>78(6)<br>78(6)<br>08:00<br>08:00<br>08:00<br>10:00<br>10:00<br>10:00<br>10:00<br>10:00<br>10:00<br>10:00<br>10:00<br>10:00<br>10:00<br>10:00<br>10:00                                                                                                    | HR<br>68(<br>68(<br>69)<br>121<br>121<br>127<br>146<br>121<br>124                                                                                                    | (4)<br>(3)<br>(5)<br>75 80<br>75 80<br>75<br>75<br>75<br>75<br>75<br>75<br>75<br>75<br>75<br>75<br>75<br>75<br>75 | MAP<br>95<br>97<br>90<br>90<br>90<br>90<br>90<br>90<br>90<br>90<br>90<br>90<br>90<br>90<br>90                                                                                                    | PP<br>42<br>44<br>38<br>*                     | cSYS<br>(+)<br>(+)<br>(+)<br>(+)                             | cDIA<br>-(-)<br>-(-)<br>-(-)                      | cPP<br>-<br>-                                | AFB(%)<br>18(30)<br>10(26)<br>8(38)  |
| BP Load<br>Day readings<br>Night readings<br>12.13.2016<br>100 123 46 6<br>11.20 119 45 6<br>12.20 120 40 6<br>12.20 120 40 6<br>12.20 120 40 6                                                                                                    | 2 2<br>2<br>0 506<br>6 501<br>6 90<br>7 90<br>2 91                                                                                                    | 135/8<br>120/7      | 5<br>0<br>cooe                                                          | 53.8 %<br>65.7 %<br>7145<br>21.90<br>22.00<br>22.00<br>22.00<br>22.00<br>22.00<br>22.00<br>22.00<br>22.00<br>22.00<br>22.00<br>22.00<br>22.00<br>22.00<br>22.00<br>22.00<br>20.00<br>20.00<br>20<br>20.00<br>20.00<br>20                      | 575<br>127<br>107<br>122<br>121<br>105<br>2018<br>108                                                                                                    | 24<br>A0<br>A1<br>04 H<br>75 10<br>77 10<br>12<br>14<br>12<br>14<br>11                                                                                                    | Hhr<br>wake<br>deep<br>a so<br>a so<br>a so<br>a so<br>a so<br>a so<br>a so<br>a so                                                                                                    | 5YS<br>124(8)<br>127(6)<br>117(5)<br>APIS COOR<br>*<br>*                         | DIA<br>81(6)<br>83(6)<br>78(6)<br>78(6)<br>1000<br>00:00<br>00:00<br>1000<br>11:00<br>11:00<br>11:00<br>12:00<br>12:00                                                                                                    | HR<br>68(<br>68(<br>69)<br>121<br>127<br>145<br>121<br>121<br>121<br>121<br>121<br>121<br>121<br>121<br>121<br>12                                                                                                    | (4)<br>(3)<br>(5)<br><b>4</b><br>75<br>75<br>75<br>75<br>75<br>75<br>75<br>75<br>75<br>75<br>75<br>75<br>75                                                                                                    | MAP<br>95<br>97<br>90<br>91<br>90<br>91<br>90<br>91<br>90<br>91<br>90<br>91<br>90<br>91<br>90<br>91<br>90<br>91<br>90<br>91<br>90<br>95<br>97<br>90<br>90<br>91<br>90<br>95<br>97<br>90<br>95<br>97<br>90<br>95<br>97<br>90<br>95                                                                                                    | PP<br>42<br>44<br>38<br>*                     | cSYS<br>(+)<br>(-)<br>(-)<br>(-)                             | cDIA<br>-(-)<br>-(-)<br>-(-)                      | cPP<br>-<br>-                                | AFB(%)<br>18(30)<br>10(26)<br>8(38)  |
| BP Load<br>Day readings<br>Night readings<br>12.13.2015<br>10.00 133 145 16<br>11.20 119 45 6<br>11.20 120 80 6<br>12.00 120 80 6<br>12.00 120 80 7<br>12.45 120 73 7<br>13.00 120 73 7<br>13.00 120 75 7                                                                                                    | ≥ 2<br>2<br>0 108<br>5 101<br>4 98<br>7 90<br>2 91<br>8 92<br>1 99                                                                                                    | 135/8/<br>120/7     | 5<br>0<br>cooe                                                          | 53.8 %<br>65.7 %<br>7142<br>21.90<br>22.00<br>22.00<br>22.00<br>22.00<br>22.00<br>22.00<br>22.00<br>22.00<br>22.00<br>22.00<br>22.00<br>22.00<br>22.00<br>20.00<br>20.00                         | <b>SYS</b><br>127<br>107<br>122<br>121<br>108<br>508<br>508<br>119<br>117                                                                                                    | 24<br>Ao<br>Ao<br>77<br>77<br>77<br>77<br>77<br>77<br>77<br>77<br>77<br>77<br>77<br>77<br>77                                                                                                    | Hhr<br>valko<br>Joop<br>8 440<br>10 46<br>10 46<br>10<br>10<br>10<br>10<br>10<br>10<br>10<br>10<br>10<br>10<br>10<br>10<br>10                                                                                                    | 5YS<br>124(8)<br>127(6)<br>117(5)<br>****<br>*<br>*                              | DIA<br>81(6)<br>83(6)<br>78(6)<br>78(6)<br>0800<br>0820<br>1000<br>1100<br>1100<br>1130<br>1200<br>1320<br>1320                                                                                                    | HR<br>68(<br>68(<br>69)<br>121<br>127<br>127<br>127<br>121<br>127<br>121<br>124<br>121<br>124<br>125                                                                                                    |                                                                                                    | MAP<br>95<br>97<br>90<br>90<br>90<br>90<br>90<br>90<br>90<br>90<br>90<br>90<br>90<br>90<br>90                                                                                                    | PP<br>42<br>44<br>38<br>**                    | cSYS<br>(+)<br>(-)<br>(-)<br>(-)                             | 403<br>(-)<br>(-)                                 | cPP<br>-<br>-                                | AFB(%)<br>18(30)<br>10(26)<br>8(35)  |
| BP Load<br>Day readings<br>Night readings<br>12 13 2018<br>100 133 145 94 7<br>1100 133 145 94 7<br>1100 133 145 94 7<br>1100 133 15 94 7<br>1200 120 80 6<br>1200 120 80 7<br>1300 120 78 7<br>1300 120 78 7<br>1400 104 65 5                                                                                                    | ≥ ≥<br>≥<br>t MA*<br>0 106 101<br>6 90<br>7 90<br>2 91<br>6 92<br>9 10<br>8 976<br>8 976                                                                                                    | 135/8               | 5<br>0<br>cooe                                                          | 53.8 %<br>85.7 %<br>7140<br>2250<br>2250<br>2250<br>2250<br>2250<br>2250<br>2250<br>22                                                                                                    | 878<br>127<br>122<br>121<br>122<br>121<br>122<br>121<br>122<br>121<br>122<br>121<br>122<br>121<br>122<br>121<br>122<br>121<br>122<br>121<br>122<br>121<br>122<br>122<br>12<br>1                                                                                                    | 24<br>Ao<br>A                                                                                                    |                                                                                                    | 5YS<br>124(8)<br>127(6)<br>117(5)<br>***<br>*<br>*                               | DIA<br>81(6)<br>83(6)<br>78(5)<br>78(5)<br>78 | HR<br>68(<br>68(<br>69)<br>121<br>121<br>124<br>121<br>124<br>125<br>125<br>125<br>125<br>125<br>125<br>125<br>125<br>125<br>125                                                                                                    |                                                                                                    | MAP<br>96<br>97<br>90<br>90<br>90<br>90<br>90<br>90<br>90<br>90<br>90<br>90<br>90<br>90<br>90                                                                                                    | PP<br>42<br>44<br>38<br>*<br>*                | cSY3<br>(-)<br>(-)<br>(-)                                    | 403<br>(-)<br>(-)                                 | cPP<br>-<br>-                                | AFB(%)<br>18(30)<br>10(26)<br>8(35)  |
| BP Load<br>Day readings<br>Night readings<br>12 13 2018<br>9030 120 94 7<br>1100 133 45 6<br>1130 139 45 6<br>1200 120 78 7<br>1245 120 73 7<br>1300 120 78 7<br>1400 104 65 5<br>1430 127 75 60<br>1430 127 75 60                                                                                                    | ≥ ≥<br>≥<br>8 MAY<br>0 106<br>5 101<br>4 66<br>7 90<br>2 91<br>8 92<br>8 92<br>8 92<br>8 92<br>8 92<br>8 92<br>8 92<br>8 92                                                                                                    | 135/8               | 5<br>0<br>cooe                                                          | 53.8 %<br>85.7 %<br>7145<br>2200<br>2200<br>2200<br>2200<br>2200<br>2200<br>2200<br>22                                                                                                    | 878<br>127<br>107<br>121<br>121<br>126<br>505<br>505<br>505<br>119<br>117<br>119<br>118<br>114                                                                                                    | 24<br>Ao<br>Ad<br>DMA H<br>15 10<br>77 11<br>77 11<br>77 11<br>77 11<br>77 11                                                                                                    |                                                                                                    | 5YS<br>124(8)<br>127(6)<br>117(5)<br>***<br>*<br>*                               | D4A<br>81(6)<br>83(6)<br>78(6)<br>78(6)<br>1000<br>1000<br>1000<br>1100<br>1100<br>1200<br>1200<br>120                                                                                                    | HR<br>68(<br>68(<br>69)<br>121<br>127<br>127<br>127<br>127<br>127<br>128<br>127<br>128<br>128<br>128<br>128<br>128<br>128<br>128<br>128                                                                                                    | L<br>(4)(3)(5)<br>204 時間27271前日前日<br>27271前日前日<br>27271前日前日<br>27271前日前日<br>27271前日<br>27271前日<br>271711日<br>2717111日<br>2717111日<br>27171111111111                                                                                                    | MAP<br>95<br>97<br>90<br>90<br>90<br>90<br>90<br>90<br>90<br>90<br>90<br>90<br>90<br>90<br>90                                                                                                    | PP<br>42<br>44<br>38<br>*<br>*<br>*<br>*      | cSY3<br>(-)<br>(-)<br>(-)                                    | 403<br>(-)<br>(-)                                 | cPP<br>-<br>-                                | AFB(%)<br>18(30)<br>10(26)<br>8(36)  |
| BP Load<br>Day readings<br>Night readings<br>12.13.2018<br>12.13.2018<br>13.00 120 147 7<br>1100 130 45 6<br>12.00 120 45 6<br>12.00 120 45 6<br>12.00 120 45 9<br>13.00 120 45 9<br>14.00 104 65 9<br>14.00 127 75 6<br>15.00 125 65 7                                                                                                    | ≥ ≥<br>≥<br>0 106<br>6 101<br>7 90<br>2 91<br>1 90<br>8 90<br>8 90<br>8 101<br>6 99<br>8 101<br>8 90<br>8 101<br>1 90<br>8 101<br>1 90<br>8 101<br>1 90<br>8 101<br>1 90<br>8 101<br>1 90<br>8 101<br>1 90<br>1 90 | 135/8<br>120/7      | 5<br>0<br>coose                                                         | 53.8 %<br>85.7 %<br>7mm<br>21.90<br>22.00<br>22.90<br>22.90<br>22.90<br>22.90<br>22.90<br>22.90<br>22.90<br>22.90<br>23.90<br>23.90<br>20.90<br>20.90                          | 875<br>127<br>107<br>122<br>121<br>122<br>121<br>122<br>121<br>122<br>121<br>122<br>121<br>122<br>121<br>122<br>122<br>12<br>1 | 24<br>A<br>A<br>A<br>A<br>A<br>A<br>A<br>A<br>A<br>A<br>A<br>A<br>A<br>A<br>A<br>A<br>A<br>A<br>A                                                                                                    |                                                                                                    | 5YS<br>124(8)<br>127(6)<br>117(5)<br>*** *<br>*                                  | D4A<br>81(6)<br>83(6)<br>78(6)<br>78(6)<br>1000<br>1000<br>1000<br>1000<br>1100<br>1200<br>1200<br>120                                                                                                    | HRR 668(<br>668) 669(<br>121 13 127 148<br>121 148 121 148<br>121 148 121 148<br>131 120                                                                                                    | L (4) (3) (5) <b>DIA HE</b> 10 (4) (4) (4) (4) (4) (5) (4) (4) (4) (4) (5) (5) (4) (4) (4) (4) (4) (4) (4) (4) (4) (4                                                                                                    | MAP<br>95<br>97<br>90<br>5 91<br>5 91<br>5 91<br>7 97<br>7 97<br>7 97<br>7 97<br>7 97<br>7 97<br>5 89<br>5 87<br>5 80<br>5 87<br>5 100<br>5 91<br>1 92<br>9 89<br>9 90                                                                                                    | PP<br>42<br>44<br>38<br>*<br>*<br>*<br>*      | cSYS<br>(-)<br>(-)<br>(-)<br>(-)                             |                                                   | cPP<br>-<br>-                                | AFB(%)<br>18(30)<br>10(26)<br>8(36)  |
| BP Load<br>Day readings<br>Night readings<br>11462 5VS CA H<br>12 13.2015<br>1000 133 45 6<br>1130 119 45 6<br>1130 119 45 6<br>1200 120 78 7<br>1300 120 78 7<br>1300 120 78 7<br>1300 120 78 6<br>1500 127 79 6<br>1500 127 79 6<br>1500 127 79 7                                                                                                    | ≥ ≥<br>2<br>2<br>2<br>2<br>2<br>2<br>2<br>2<br>2<br>2<br>2<br>2<br>2                                                                                                    | 135/8<br>120/7      | 5<br>0<br>cooe<br>1                                                     | 53.8 %<br>85.7 %<br>7ME<br>21.90<br>22.90<br>23.90<br>23.90<br>12.93<br>23.90<br>12.93<br>0.000<br>0.0000<br>0.000<br>0.0000<br>0.0000<br>0.0000<br>0.0000<br>0.0000<br>0.0000<br>0.0000<br>0.0000<br>0.0000<br>0.0000<br>0.0000<br>0.0000<br>0.0000<br>0.0000<br>0.0000<br>0.0000<br>0.0000<br>0.0000<br>0.0000<br>0.00000<br>0.0000<br>0.0000<br>0.000000                                                                                                    | 975<br>127<br>122<br>128<br>106<br>119<br>117<br>119<br>118<br>114<br>117<br>107<br>107                                                                                                    | 24<br>Aa<br>Aa<br>CMA H<br>60 (<br>75 (<br>77 (<br>80 (<br>77 (<br>80 (<br>77 (<br>77 (<br>81 (<br>77 (<br>77 (<br>81 (<br>77 (<br>77 (<br>81 (<br>77 (<br>77 (<br>77 (<br>77 (<br>77 (<br>77 (<br>77 (<br>7                                                                                                    |                                                                                                    | 5YS<br>124(8)<br>127(6)<br>117(5)<br>*** cccc<br>*<br>*<br>*                     | DIA<br>81(6)<br>83(6)<br>78(6)<br>78(6)<br>1000<br>1000<br>1100<br>1100<br>1100<br>1100<br>1100<br>11                                                                                                    | Hill 666 690 121 131 127 146 131 120 125 146 131 120 125 146 130 125 146 130 125 146 130 125 146 130 125 146 130 125 146 130 125 146 130 125 146 130 125 146 130 125 146 130 125 146 130 125 146 130 140 140 140 140 140 140 140 140 140 14                                                                                                    | L (4)3)5) 24 時 11 分子 11 11 11 11 11 11 11 11 11 11 11 11 11                                                                                                    | MAP<br>95<br>97<br>90<br>5<br>5<br>5<br>5<br>5<br>5<br>5<br>5<br>5<br>5<br>5<br>5<br>5<br>5<br>5<br>5<br>5<br>5                                                                                                    | PP<br>42<br>44<br>38<br>*<br>*<br>*<br>*<br>* | cSYS<br>(-)<br>(-)<br>(-)<br>(-)                             |                                                   | cPP -                                        | AFB(%)<br>18(30)<br>10(26)<br>8(36)  |
| BP Load<br>Day readings<br>Night readings<br>1946: 5VS CA H<br>12.13.2015<br>1000 133 45 0<br>1100 133 45 0<br>1100 133 45 0<br>1100 133 45 0<br>1200 120 40 6<br>1200 120 40 6<br>1200 120 40 6<br>1200 120 45 5<br>1400 104 63 5<br>1400 127 79 7<br>1500 127 79 7<br>1500 127 79 7                                                                                                    | ≥ ≥<br>≥<br>1                                                                                                    | 135/8<br>120/7      | 5<br>0<br>cooce<br>1                                                    | 53.8 %<br>85.7 %<br>7147<br>21:90<br>22:90<br>22:90<br>20:90<br>20<br>20:90<br>20:90<br>20:90<br>20:90<br>20:90<br>20:90<br>20:90<br>20:90<br>20:90<br>20:90<br>20:90<br>20:90<br>20:90<br>20:90<br>20:90<br>20:90<br>20:90<br>20:90<br>20:90<br>20:90<br>20:90<br>20:90<br>20:90<br>20:90<br>20:90<br>20:90<br>20:90<br>20:90<br>20<br>20:90<br>20:90<br>20<br>20:90<br>20<br>20:90<br>20<br>20:90<br>20<br>20<br>20<br>20<br>20<br>20<br>20<br>20<br>20<br>20<br>20 | 875<br>127<br>107<br>122<br>121<br>120<br>108<br>119<br>119<br>119<br>119<br>119<br>118<br>114<br>117<br>108<br>115                                                                                                    | 24<br>Aa<br>Aa<br>04 H 0 0<br>77 1<br>80 1<br>81 1<br>77 7<br>77 7<br>77 7<br>81 1<br>77 7<br>77 7<br>81 1<br>77 7<br>81 1<br>77 7<br>81 1<br>77 7<br>81 1<br>77 7<br>81 1<br>77 7<br>81 1<br>77 7<br>81 1<br>77 7<br>77 7                                                                                                    |                                                                                                    | 5YS<br>124(8)<br>127(6)<br>117(5)<br>*** cccc<br>*<br>*<br>*                     | DIA<br>81(6)<br>83(6)<br>78(6)<br>78(6)<br>1000<br>1000<br>1000<br>1100<br>1100<br>1100<br>1100<br>1200<br>1200<br>1300<br>1400<br>1400<br>1400<br>1400<br>1400<br>1400<br>14                                                                                                    | Hill 666 600 121 137 124 124 124 125 125 125 125 125 125 125 125 125 125                                                                                                    | L (4)3)5) M 他们是 70 的复数 10 的复数 10 0 00 000 0000 00000000000000000000                                                                                                    | MAP<br>95<br>97<br>90<br>5<br>5<br>5<br>5<br>5<br>5<br>5<br>5<br>5<br>5<br>5<br>5<br>5<br>5<br>5<br>5<br>5<br>5                                                                                                    | PP 42 44 38 * * * * *                         | (5Y3<br>(+)<br>(+)<br>(+)<br>(+)                             |                                                   | cPP -                                        | AFB(%)<br>18(30)<br>10(26)<br>8(36)  |
| BP Load<br>Day readings<br>Night readings<br>12.13.2018<br>1030 123 45 6<br>1130 133 45 6<br>1130 133 45 6<br>1130 133 45 6<br>1230 120 77 7<br>1240 130 45 5<br>1400 104 55<br>1400 104 55<br>1400 104 55<br>1400 104 55<br>1400 104 55<br>1400 104 55<br>1400 104 55<br>1400 104 55<br>1400 104 55<br>1500 125 95 6<br>1500 127 75 7<br>1500 124 55<br>1700 114 75 6                                                                                                    | ≥ ≥<br>≥<br>1 MA<br>0 156 101<br>4 96<br>5 101<br>6 90<br>5 101<br>6 90<br>8 101<br>6 90<br>9 102<br>9 102<br>9 102<br>9 102<br>9 102<br>9 102<br>1 9 102<br>1 9 10<br>1 9 10<br>1 9 10<br>1 9 10<br>1 9 10<br>1 9 10<br>1 9 10<br>1 9 10<br>1 9 10<br>1 9 10<br>1 9 10<br>1 9 10<br>1 9 10<br>1                                                                                                    | 135/8<br>12077      | 5<br>0<br>coose<br>1                                                    | 53.8 %<br>85.7 %<br>7140<br>27.90<br>22.30<br>22.30<br>22.30<br>22.30<br>22.30<br>22.30<br>22.30<br>22.30<br>22.30<br>22.30<br>22.30<br>22.30<br>22.30<br>23.50<br>23.50<br>20.50<br>20.50                         | 875<br>127<br>107<br>1221<br>1211<br>108<br>119<br>119<br>119<br>114<br>117<br>108<br>115<br>117                                                                                                    | 224<br>Ao<br>Ad<br>75 1<br>77 1<br>80 1<br>77 1<br>80 1<br>80 1<br>80 1<br>80 1<br>80 1<br>80 1<br>80 1<br>80                                                                                                    |                                                                                                    | 5YS<br>124(8)<br>127(6)<br>117(5)<br>*** coor<br>*<br>*<br>*                     | DIA<br>81(6)<br>83(6)<br>78(6)<br>78(6)<br>78(6)<br>1000<br>1000<br>1100<br>1100<br>1100<br>1100<br>1100<br>11                                                                                                    | Hill 666<br>669<br>121<br>127<br>145<br>127<br>145<br>127<br>145<br>128<br>128<br>128<br>128<br>128<br>128<br>128<br>128<br>128<br>128                                                                                                    | L (4)3)5) M 用 型 2 和 7 和 2 和 7 和 2 和 1 和 1 和 1 和 1 和 1 和 1 和 1 和 1 和 1                                                                                                    | MAP<br>95<br>97<br>90<br>90<br>5<br>10<br>5<br>5<br>5<br>5<br>5<br>5<br>5<br>5<br>5<br>5<br>5<br>5<br>5<br>5<br>5<br>5<br>5                                                                                                    | PP 42 44 38 * * * * * * *                     | (5Y3<br>(+)<br>(+)<br>(+)<br>(+)                             |                                                   | cPP<br>-<br>-                                | AFB(%)<br>18(30)<br>10(26)<br>8(38)  |
| BP Load<br>Day readings<br>Night readings<br>12.13.2018<br>10.00 123 45 6<br>11.30 119 45 6<br>12.20 120 46 6<br>12.20 120 46 6<br>12.20 120 46 6<br>12.20 120 46 6<br>12.20 121 77 7<br>12.45<br>12.20 120 45 7<br>13.30 123 45 7<br>15.00 125 45 6<br>15.00 125 45 6<br>15.00 125 45                                                                                                    | ≥ 2<br>2<br>2<br>3<br>4<br>10<br>10<br>10<br>10<br>10<br>10<br>10<br>10<br>10<br>10                                                                                                    | 135/8<br>12077      | 5<br>0<br>coose<br>1                                                    | 53.8 %<br>85.7 %<br>7140<br>2230<br>2230<br>2230<br>2230<br>2230<br>2230<br>2230<br>22                                                                                                    | 878<br>127<br>122<br>121<br>122<br>121<br>122<br>125<br>105<br>115<br>115<br>115<br>115<br>115<br>117<br>100<br>108                                                                                                    | 24<br>Ao<br>Ad<br>77<br>77<br>8<br>17<br>77<br>73<br>77<br>77<br>1<br>8<br>17<br>77<br>77<br>1<br>8<br>17<br>77<br>77<br>1<br>8<br>17<br>77<br>77<br>1<br>8<br>17<br>77<br>77<br>1<br>77<br>77<br>1<br>77<br>77<br>1<br>77<br>77<br>1<br>77<br>77                                                                                                    |                                                                                                    | 5YS<br>124(8)<br>127(6)<br>117(5)<br>*** coor<br>*<br>*<br>*                     | DIA<br>81(6)<br>83(6)<br>78(6)<br>78(6)<br>100<br>000<br>000<br>000<br>1100<br>1100<br>1100<br>1200<br>12                                                                                                    | Hill 666<br>669<br>121<br>121<br>122<br>140<br>123<br>122<br>140<br>123<br>123<br>123<br>123<br>123<br>123<br>123<br>123<br>123                                                                                                    | 1.(4)(3)(5) 時間加加減271約約約約約7時間7時間178                                                                                                    | MAP<br>95<br>97<br>90<br>90<br>5<br>10<br>5<br>5<br>5<br>5<br>5<br>5<br>5<br>5<br>5<br>5<br>5<br>5<br>5<br>5<br>5<br>5<br>5                                                                                                    | PP 42 44 38 * * * * * * *                     | cSYS                                                         |                                                   | 6PP<br>-<br>-                                | AFB(%)<br>18(30)<br>10(26)<br>8(35)  |
| BP Load<br>Day readings<br>Night readings<br>12.13.2018<br>1030 132 94 7<br>1130 132 94 7<br>1130 132 94 7<br>1130 132 95 6<br>1200 120 85 7<br>1330 129 85 7<br>1400 104 63 5<br>1500 129 85 7<br>1400 104 63 5<br>1500 129 85 7<br>1500 129 85 7<br>1500 129 85 7<br>1500 129 85 7<br>1500 129 85 7<br>1500 129 85 7<br>1500 129 85 7<br>1500 129 85 7<br>1500 129 85 7<br>1500 128 85 8<br>1500 128 85 8<br>1500 128 8<br>1500 128 8                                                                                                    | ≥ 2<br>2<br>2<br>3<br>4<br>10<br>5<br>5<br>5<br>5<br>5<br>5<br>5<br>5<br>5<br>5<br>5<br>5<br>5                                                                                                    | 135/8<br>12077      | 5<br>0<br>coore<br>1                                                    | 53.8 %<br>85.7 %<br>7140<br>22.90<br>22.90<br>22.90<br>22.90<br>22.90<br>22.90<br>22.90<br>22.90<br>22.90<br>22.90<br>22.90<br>22.90<br>22.90<br>22.90<br>22.90<br>22.90<br>22.90<br>22.90<br>22.90<br>22.90<br>22.90<br>22.90<br>22.90<br>22.90<br>22.90<br>22.90<br>22.90<br>20.90<br>20.90                         | 878<br>127<br>122<br>121<br>122<br>122<br>122<br>122<br>122<br>122<br>122                                                                                                    | 24<br>A0<br>A1<br>00 H H<br>00 (<br>77 (<br>00 H<br>10 (<br>77 (<br>00 H<br>10 (<br>77 (<br>10 (<br>77 (<br>77 (<br>77 (<br>77 (<br>77 (<br>77 (<br>77 (<br>7                                                                                                    |                                                                                                    | 5YS<br>124(8)<br>127(6)<br>117(5)<br>***<br>*<br>*<br>*                          | DIA<br>81(6)<br>83(6)<br>78(6)<br>78(6)<br>1000<br>1100<br>1100<br>1100<br>1100<br>1100<br>1100<br>11                                                                                                    | HR 66(<br>662(<br>69)<br>1211121<br>12211<br>12211<br>12311<br>123111<br>12311<br>123111<br>123111<br>123111<br>123111<br>123111<br>123111<br>12311 | (4)(5) M 世代を7000000000000000000000000000000000000                                                                                                    | MAP<br>95<br>97<br>90<br>5 91<br>5 91<br>5 91<br>5 91<br>5 92<br>7 90<br>5 92<br>7 90<br>5 92<br>7 90<br>5 92<br>7 92<br>7 92<br>7 92<br>7 92<br>7 92<br>7 92<br>7 92<br>90<br>90<br>90<br>90<br>90<br>90<br>90<br>90<br>90<br>90<br>90<br>90<br>90                                                                                                    | PP 42 44 38 * * * * * * *                     | cSYS<br>(-)<br>(-)<br>(-)<br>(-)<br>(-)<br>(-)<br>(-)<br>(-) |                                                   | 6PP -                                        | AFB(%)<br>18(30)<br>10(26)<br>8(35)  |
| BP Load<br>Day readings<br>Night readings<br>12.13.2018<br>12.13.2018<br>12.13.2018<br>12.03.2018<br>12.03.2018<br>12.00 120 40 6<br>12.00 120 40 6<br>12.00 120 45 6<br>12.00 120 45 9<br>15.00 123 45 6<br>15.00 125 45 6<br>15.00 125 45 6<br>15.00 125 45 6<br>15.00 125 45 6<br>15.00 125 45 6<br>15.00 125 45 6<br>15.00 125 45 6<br>15.00 125 45 6<br>15.00 125 45 6<br>15.00 125 45 6<br>15.00 125 45 6<br>15.00 125 45 6<br>15.00 125 45 6<br>15.00 125 45 6<br>15.00 125 45 6<br>15.00 124 45 6<br>15.00 124 45 6                                                                                                    | ≥ 2<br>2<br>2<br>2<br>2<br>2<br>2<br>2<br>2<br>2<br>2<br>2<br>2<br>2                                                                                                    | 135/8<br>12077      | 1<br>coore<br>1                                                         | 53.8%<br>85.7%<br>21.90<br>22.90<br>22.90<br>20.90<br>20.90<br>20.90<br>0.00<br>0.0                                                                                                    | 575<br>127<br>107<br>122<br>121<br>121<br>121<br>122<br>122<br>122<br>122<br>122<br>12                                                                                                    | 24<br>Ao<br>Ad<br>DA H<br>M0 (<br>777 (<br>80 (<br>777 (<br>80 (<br>777 (<br>777)                                                                                                    |                                                                                                    | 5YS<br>124(8)<br>127(6)<br>117(5)<br>*** cccc<br>*<br>*<br>*<br>*                | DIA<br>81(6)<br>83(6)<br>78(6)<br>78(6)<br>1000<br>1100<br>1100<br>1100<br>1100<br>1100<br>1100<br>11                                                                                                    | Hill 68(<br>68(<br>69)<br>121<br>121<br>124<br>124<br>124<br>125<br>122<br>125<br>125<br>125<br>125<br>125<br>125<br>125<br>125                                                                                                    | (4)(5) 時間27日前27日前日の日本の17日前日の17日前日の17日前日の17日前日の17日前日の17日前の17日前                                                                                                    | MAP<br>95<br>97<br>90<br>5 91<br>5 91<br>5 91<br>5 91<br>5 91<br>5 91<br>5 91<br>5 92<br>7 92<br>5 92<br>7 92<br>7 92<br>7 92<br>7 92<br>7 92<br>7 92<br>7 92<br>7                                                                                                    | PP 42 44 38 * * * * * * *                     | cSYS<br>(-)<br>(-)<br>(-)<br>(-)                             |                                                   | 6PP                                          | AFB(%)<br>18(30)<br>10(26)<br>8(35)  |
| BP Load<br>Day readings<br>Night readings<br>1142 532018<br>12 13.2018<br>12 13.2018<br>12 13.2018<br>12 13.2018<br>12 13.2018<br>12 12 12 12 15<br>12 12 15<br>12 12 15<br>13 12 15<br>15 12 15<br>15 12 15<br>15 12 15<br>15 12 15<br>15 12 15<br>15 12 15<br>15 12 15<br>15 12 15<br>15 12 15<br>15 12 15<br>15 12 15<br>15 12 15<br>15 12 15<br>15 12 15<br>15 12 15<br>15 12 15<br>15 12 15<br>15 12 15<br>15 15<br>15 12 15<br>15 15<br>15 | ≥ ≥<br>2<br>2<br>2<br>2<br>2<br>2<br>2<br>2<br>2<br>2<br>2<br>2<br>2                                                                                                    | 135/8<br>120/7      | 5<br>0<br>coooe<br>1<br>1                                               | 53.8 %<br>85.7 %<br>21.90<br>22.90<br>22.90<br>20.90<br>20.90<br>0.00<br>0.0                                                                                                    | 575<br>107<br>122<br>106<br>108<br>108<br>117<br>119<br>117<br>119<br>116<br>117<br>100<br>108<br>115<br>110<br>100<br>119<br>119<br>119<br>119<br>119<br>119<br>119<br>119                                                                                                    | 24<br>Aa<br>Aa<br>Aa<br>77 1<br>77 1<br>77 1<br>77 1<br>77 1<br>77 1<br>77 1<br>77                                                                                                    |                                                                                                    | 5YS<br>124(8)<br>127(6)<br>117(5)<br>***<br>*<br>*<br>*<br>*                     | DIA<br>81(6)<br>83(6)<br>78(6)<br>78(6)<br>1000<br>1100<br>1100<br>1100<br>1100<br>1100<br>1100<br>11                                                                                                    | HR(66)<br>660<br>121<br>131<br>121<br>121<br>122<br>122<br>122<br>122<br>123<br>123                                                                                                    | (4)(3)(5) 第二部 新加加 新加加 新加加 新加加 新加加 新加加 新加加 新加加 新加加 新加                                                                                                    | MAP<br>95<br>97<br>90<br>5 91<br>5 91<br>5 97<br>5 90<br>5 97<br>5 90<br>5 97<br>90<br>5 97<br>90<br>90<br>90<br>90<br>90<br>90<br>90<br>90<br>90<br>90<br>90<br>90<br>90                                                                                                    | PP 42 44 38 * * * * * * *                     | cSYS<br>(-)<br>(-)<br>(-)<br>(-)<br>(-)<br>(-)<br>(-)<br>(-) |                                                   | 6PP -                                        | AFB(%)<br>18(30)<br>10(26)<br>8(35)  |
| BP Load<br>Day readings<br>Night readings<br>THE SYS CA H<br>12 13 2018<br>13 2018<br>13 2018<br>13 2018<br>12 13 2018<br>12 13 2018<br>12 13 2018<br>12 13 2018<br>12 10 13 45 6<br>12 20 12 17 7<br>13 20 12 15<br>15 20 12 15<br>15 20 15<br>15 20 15<br>15 20 15                                                                                                    | ≥ ≥<br>2<br>2<br>2<br>2<br>2<br>2<br>2<br>2<br>2<br>2<br>2<br>2<br>2                                                                                                    | 135/8<br>120/7      | 5<br>0<br>coooe<br>1<br>1                                               | 53.8 %<br>85.7 %<br>21.90<br>22.90<br>22.90<br>20.90<br>20.90<br>0.00<br>0.0                                                                                                    | 878<br>127<br>100<br>122<br>128<br>128<br>128<br>128<br>128<br>128<br>129<br>128<br>119<br>110<br>110<br>110<br>110<br>110<br>110<br>110<br>110<br>110                                                                                                    | 24<br>Ao<br>Ad<br>77 4<br>77 4<br>77 4<br>77 4<br>77 4<br>77 4<br>77 7<br>77 7<br>4<br>4<br>77 7<br>77 7<br>4<br>4<br>77 7<br>77 7<br>77 7<br>77 7<br>77 7<br>1<br>77 7<br>1<br>77 7<br>1<br>77 7<br>1<br>77 1<br>1<br>77 1<br>1<br>77 1<br>1<br>77 1<br>1<br>77 1<br>1<br>77 1<br>1<br>77 1<br>1<br>77 1<br>1<br>77 1<br>1<br>77 1<br>1<br>77 1<br>1<br>77 1<br>77 1 |                                                                                                    | 5YS<br>124(8)<br>127(6)<br>117(5)<br>***<br>*<br>*<br>*<br>*                     | DIA<br>81(6)<br>83(6)<br>78(6)<br>78(6)<br>1000<br>1100<br>1100<br>1100<br>1100<br>1100<br>1100<br>11                                                                                                    | HR(66)<br>660<br>679<br>121<br>121<br>122<br>165<br>122<br>165<br>122<br>122<br>122<br>122<br>122<br>122<br>122<br>122<br>122<br>12                                                                                                    | (4)(3)(5) 24 前 前 前 27 方 前 前 37 前 前 17 前 前 17 前 17 前 17 前 17 前 1                                                                                                    | MAP<br>95<br>97<br>90<br>5 91<br>5 91<br>5 97<br>90<br>5 91<br>5 97<br>90<br>5 91<br>5 97<br>90<br>5 91<br>5 97<br>90<br>5 91<br>5 97<br>90<br>5 91<br>5 97<br>90<br>5 97<br>90<br>90<br>5 97<br>90<br>5 97<br>90<br>5 97<br>90<br>5 97<br>90<br>5 97<br>90<br>5 97<br>90<br>5 97<br>90<br>5 97<br>90<br>5 97<br>90<br>5 97<br>90<br>5 97<br>90<br>5 97<br>90<br>90<br>90<br>90<br>90<br>90<br>90<br>90<br>90<br>90<br>90<br>90<br>90 | PP 42 443 * * * * * *                         | cSYS<br>(-)<br>(-)<br>(-)<br>(-)<br>(-)<br>(-)<br>(-)<br>(-) |                                                   | 6PP -                                        | AFIB(%)<br>18(30)<br>10(26)<br>8(35) |
| BP Load<br>Day readings<br>Night readings<br>Twe SYS CA H<br>12 13.2018<br>12 13.2018<br>12 13.2018<br>12 13.2018<br>12 13.2018<br>12 13.2018<br>12 13.2018<br>12 13.2018<br>12 13.2018<br>12 13.2018<br>12 13.2018<br>12 13.2018<br>12 13.2018<br>12 13.2018<br>13 13.2018<br>15 13.2018<br>15 13.                                                                                                    | ≥ 2<br>2<br>2<br>2<br>2<br>2<br>2<br>2<br>2<br>2<br>2<br>2<br>2<br>2                                                                                                    | 135/8<br>120/7<br>* | 5<br>0<br>1<br>1                                                        | 53.8 %<br>85.7 %<br>21.90<br>22.90<br>22.90<br>20.90<br>0.90                                                                                                    | 915<br>127<br>127<br>127<br>127<br>127<br>128<br>108<br>119<br>118<br>117<br>100<br>108<br>117<br>110<br>108<br>117<br>110<br>108<br>117<br>110<br>108<br>117<br>110<br>108<br>119<br>110<br>110<br>108<br>119<br>110<br>110<br>110<br>110<br>110<br>110<br>110<br>110<br>110                                                                                                    | 24<br>Ao<br>Ad<br>75 1 1<br>80 1<br>77 1<br>77 1<br>77 1<br>77 1<br>77 1<br>77 1<br>77 1<br>80 1<br>80 1<br>80 1<br>80 1<br>80 1<br>80 1<br>80 1<br>80                                                                                                    |                                                                                                    | 5YS<br>124(8)<br>127(6)<br>117(5)<br>***<br>*<br>*<br>*<br>*                     | DIA<br>81(6)<br>83(6)<br>78(6)<br>78(6)<br>1000<br>1100<br>1100<br>1100<br>1100<br>1100<br>1100<br>11                                                                                                    | HE(6)<br>66)<br>66)<br>121<br>137<br>127<br>140<br>126<br>127<br>127<br>140<br>128<br>127<br>127<br>127<br>127<br>127<br>127<br>127<br>127<br>127<br>127                                                                                                    | (4)<br>(5)<br>(4)<br>(5)<br>(4)<br>(5)<br>(4)<br>(5)<br>(4)<br>(5)<br>(4)<br>(5)<br>(4)<br>(5)<br>(4)<br>(5)<br>(4)<br>(5)<br>(4)<br>(5)<br>(5)<br>(4)<br>(4)<br>(5)<br>(5)<br>(4)<br>(5)<br>(5)<br>(5)<br>(5)<br>(5)<br>(5)<br>(5)<br>(5)<br>(5)<br>(5                                                                                                    | MAP<br>95<br>97<br>90<br>90<br>90<br>90<br>90<br>90<br>90<br>90<br>90<br>90<br>90<br>90<br>90                                                                                                    | PP 42 443 * * * * * *                         | cSYS<br>(-)<br>(-)<br>(-)<br>(-)<br>(-)<br>(-)<br>(-)<br>(-) |                                                   | 6PP -                                        | AFIB(%)<br>18(30)<br>10(26)<br>8(35) |
| BP Load<br>Day readings<br>Night readings<br>Night readings<br>11462 5YS C44 H<br>12 13.2015<br>1030 133 55 6<br>1130 133 55 6<br>1130 133 55 6<br>1130 133 55 6<br>1130 139 55 6<br>1220 120 77 7<br>1245 100 139 55 6<br>1230 120 75 7<br>1330 129 55 7<br>1400 104 55 5<br>1400 102 75 6<br>1500 123 57 6<br>1700 124 55 6<br>1540 133 57 7<br>1500 123 57 6<br>1500 123 57 6<br>1500 123 57 6<br>Comment:<br>Daytime Norm:<br>NightTime Diat                                                                                                    | ≥ 2<br>2<br>2<br>2<br>2<br>2<br>2<br>2<br>2<br>2<br>2<br>2<br>2<br>2                                                                                                    | *                   | 5<br>0<br>1<br>1<br>1<br>1<br>0<br>0<br>0<br>0<br>0<br>0<br>0<br>0<br>0 | 53.8 %<br>85.7 %<br>7140<br>21:50<br>22:50<br>22:50<br>23:50<br>23:50<br>25:50<br>25:50<br>2                                                                                                    | 575<br>127<br>122<br>121<br>100<br>122<br>121<br>100<br>100<br>110<br>110<br>110                                                                                                    | 24<br>Ao<br>Ac<br>Ac<br>Ac<br>Ac<br>Ac<br>Ac<br>Ac<br>Ac<br>Ac<br>Ac<br>Ac<br>Ac<br>Ac                                                                                                    | Libr<br>Alloop<br>Alloop | 5YS<br>124(8)<br>127(6)<br>117(5)<br>*** coor<br>*<br>*<br>*<br>*<br>*<br>*<br>* | DIA<br>81(6)<br>83(6)<br>78(6)<br>78(6)<br>100<br>1100<br>1100<br>1100<br>1100<br>1100<br>1100<br>110                                                                                                    | HR 688<br>688<br>689<br>699<br>127<br>127<br>127<br>127<br>127<br>127<br>127<br>127<br>127<br>127                                                                                                    | (4)<br>(4)<br>(5)<br>(4)<br>(5)<br>(4)<br>(5)<br>(4)<br>(4)<br>(4)<br>(4)<br>(4)<br>(4)<br>(4)<br>(4)<br>(5)<br>(5)<br>(4)<br>(4)<br>(4)<br>(5)<br>(5)<br>(4)<br>(4)<br>(5)<br>(5)<br>(5)<br>(4)<br>(5)<br>(5)<br>(5)<br>(5)<br>(5)<br>(5)<br>(5)<br>(5)<br>(5)<br>(5                                                                                                    | MAP<br>95<br>97<br>90<br>90<br>10<br>10<br>10<br>10<br>10<br>10<br>10<br>10<br>10<br>10<br>10<br>10<br>10                                                                                                    | PP 424438 * * * * * *                         | cSYS                                                         |                                                   | 6PP -                                        | AFIB(%)<br>18(30)<br>10(26)<br>8(38) |

Fig. 35 WatchBP O3 ABPM report

Note: The file name of the report is built with the patient ID, device name, date and time the report is created for example: PatientID\_WatchBPO3\_2018\_11\_05\_10\_54.pdf.

#### 3.6.2 Report Tab of WatchBP Office Series

The report tab of WatchBP Office is shown as below. It can be divided into (1) setting area, (2) option area and (3) customized area.

| Setting Office B                                                                                                    | lood Pressu                          | re Threshold                                      |        |                           |
|----------------------------------------------------------------------------------------------------|--------------------------------------|---------------------------------------------------|--------|---------------------------|
| s                                                                                                    | YS                                   | 140                                               | ▼ mmHg |                           |
| C                                                                                                    | AIG                                  | 90                                                | ✓ mmHg |                           |
| Report Option                                                                                                    |                                      |                                                   |        |                           |
| Hide error and                                                                                                    | event messa                          | ges                                               |        |                           |
| Average witho                                                                                                    | ilt<br>out first measu               | urement                                           |        |                           |
| Average witho                                                                                                    | ut first measu                       | arement                                           |        |                           |
| Average witho                                                                                                    | MICROLIFE                            | urement                                           |        |                           |
| Average without<br>Customization<br>Physician<br>Centre/Hospital<br>Customized logo                                        | MICROLIFE<br>Hospital<br>C:\Users\be | irement<br>itsv.huano\Deskto                      | A      | Select Image File         |
| Inde Arib resc     Average witho     Customization     Physician     Centre/Hospital     Customized logo     Report Folder | MICROLIFE<br>Hospital<br>C:\Users\be | arement<br>atsy.huang\Deskto<br>atsy.huang\Deskto | ۸<br>> | Select Image File<br>Path |

#### 3.6.2.1 Setting Area

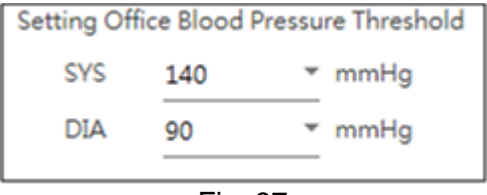

Fig. 37

#### Setting Office Blood Pressure Threshold:

Users can use the default threshold or define threshold by themselves.

#### 3.6.2.2 Option Area

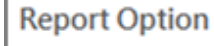

Hide error and event messages

- Hide AFIB result
- Average without first measurement

Fig. 38

#### Hide error and event messages:

The error and event can be hidden in the PDF report. **Hide AFIB result:** The AFIB alert can be hidden in the PDF report.

#### Average without first measurement:

The first measurement can be excluded when the average blood pressure is calculated.

#### 3.6.2.3 Customization Area

| Measurement     | Report                            |                    |                  |                   |
|-----------------|-----------------------------------|--------------------|------------------|-------------------|
| Customization   |                                   |                    |                  |                   |
| Physician       | Dr. Doctor                        |                    |                  |                   |
| Centre/Hospital | Hospital                          |                    |                  |                   |
| Customized logo | C:\Users\Public\Pictures\Sample P | ictures\Tulips.jpg |                  | Select Image File |
| Report Folder   | C:\Microlife\WatchBP Analyzer\Re  | port               |                  | Path              |
| Genera          | te PDF Report                     | Open Folder        | Generate XLSX Re | eport             |
|                 |                                   |                    |                  |                   |
|                 |                                   | Fia. 39            |                  |                   |

Users can set (1) Physician Information, (2) Hospital Name, (3) Report Logo and (4) Save Folder Path at this area. When the above settings are done, press the **Generate PDF Report/ Generate XLSX Report** button to generate the report.

## 3.6.2.4 PDF Report

| VatchBP O                                          | ffice                  | Patient ID<br>Name<br>Sex<br>Age<br>Date of birth | harlequin<br>Harley Qui<br>Female<br>31<br>07.27.1980 | Healt<br>nn Physi<br>Email<br>Phon<br>3 Study | h facility<br>iclan<br>e<br>y date | NameOftheHospital<br>Dr. Quinzel<br>Harley@abc.com<br>1-234-567-890<br>05.20.2020 |
|----------------------------------------------------|------------------------|---------------------------------------------------|-------------------------------------------------------|-----------------------------------------------|------------------------------------|-----------------------------------------------------------------------------------|
| Right Arm - Average(2)                             |                        |                                                   |                                                       |                                               | Left Arm                           | - Average(3)                                                                      |
| SYS DIA MA<br>130 76 85                            | P PP HR<br>55 91       |                                                   |                                                       |                                               |                                    | SYS DIA MAP PP HF<br>126 74 84 52 89                                              |
| Latest measurement                                 |                        | 1                                                 | $\frown$                                              |                                               | Latest me                          | easurement                                                                        |
| Date Time SYS DIA MA<br>05.20.2020 15:15 129 72 82 | P PP HR<br>57 88       |                                                   |                                                       |                                               | Date<br>05.20.203                  | Time SYS DIA MAP PP HP<br>20 15:21 122 77 89 45 91                                |
| ~~~~~                                              | $\sim$                 | 7                                                 | X                                                     | 1                                             | $\sim$                             | ~~~~~~~~~~~~~~~~~~~~~~~~~~~~~~~~~~~~~~~                                           |
| Os 1s 2s 3s 4                                      | 5                      |                                                   | ( )                                                   |                                               | 0 s 1                              | 5 25 35 45                                                                        |
| Right Leg - Average(2), ABI 1.                     | 80                     | 1                                                 |                                                       | 1                                             | Left Log                           | - Average(3), ABI 1.09                                                            |
| SYS DIA MAI<br>138 90 99<br>Latest measurement     | P PP HR<br>48 91       |                                                   |                                                       |                                               | Lafest me                          | SYS DIA MAP PP HF<br>142 89 98 53 89<br>easurement                                |
| Date Time SYS DIA MA<br>05.20.2020 15:15 136 88 99 | P PP HR<br>48 88       |                                                   | $\mathbb{F}$                                          |                                               | Date<br>05.20.20                   | Time SYS DIA MAP PP HF<br>20 15:21 135 90 99 45 91                                |
| mm                                                 | $\sim$                 |                                                   | 11                                                    |                                               | $\sim$                             | mm                                                                                |
| 05 15 25 35 4                                      | 5                      |                                                   |                                                       |                                               | 05 1                               | 5 25 35 45                                                                        |
| Ngint Arm<br>Date<br>05.20.2020<br>05.20.2020      | Time<br>15:14<br>15:15 | SYS<br>131<br>129                                 | DIA M/<br>79 87<br>72 82                              | VP PP<br>52<br>57                             | HR<br>93<br>88                     | AFIB<br>-<br>-                                                                    |
| Left Arm                                           |                        |                                                   |                                                       |                                               |                                    |                                                                                   |
| Date                                               | Time                   | SYS                                               | DIA M/                                                | P PP                                          | HR                                 | AFIB                                                                              |
| 05.20.2020                                         | 15:18                  | 128                                               | 73 82                                                 | 55                                            | 90                                 |                                                                                   |
| 05.20.2020                                         | 15:21                  | 122                                               | 77 89                                                 | 45                                            | 91                                 |                                                                                   |
| Right Leg                                          |                        |                                                   |                                                       |                                               |                                    |                                                                                   |
| Dato                                               | Time                   | SYS                                               | DIA M/                                                | VP PP                                         | HR                                 | ABI                                                                               |
| 05.20.2020                                         | 15:14                  | 140                                               | 92 98<br>88 99                                        | 48                                            | 93<br>88                           | 1.1                                                                               |
|                                                    | 10.10                  | 100                                               | 20 30                                                 |                                               | 00                                 | - 00                                                                              |
| Left Leg                                           | Time                   | eve                                               | DIA 44                                                | P P0                                          | LID.                               | ABI                                                                               |
| 05.20.2020                                         | 15:18                  | 142                                               | 88 98                                                 | - PP<br>54                                    | 90                                 | 1.1                                                                               |
| 05.20.2020                                         | 15:20                  | 149                                               | 90 97                                                 | 59                                            | 86                                 | 1.1                                                                               |
| 15.20.2020                                         | 15:21                  | 135                                               | 90 99                                                 | 45                                            | 91                                 | 1.0                                                                               |
|                                                    |                        |                                                   |                                                       |                                               |                                    |                                                                                   |
|                                                    |                        |                                                   |                                                       |                                               |                                    |                                                                                   |
|                                                    |                        |                                                   |                                                       |                                               |                                    |                                                                                   |
|                                                    |                        |                                                   |                                                       |                                               |                                    |                                                                                   |
|                                                    |                        |                                                   |                                                       |                                               |                                    | microl                                                                            |

#### 3.6.3 Report Tab of WatchBP Home

| Measurement     | Report                        |                        |                      |
|-----------------|-------------------------------|------------------------|----------------------|
| Customization   |                               |                        |                      |
| Physician       | Dr. Doctor                    |                        |                      |
| Centre/Hospital | Hospital                      |                        |                      |
| Customized logo | C:\Users\Public\Pictures\Samp | le Pictures\Tulips.jpg | Select Image File    |
| leport Folder   | C:\Microlife\WatchBP Analyzer | \Report                | Path                 |
| Genera          | te PDF Report                 | Open Folder            | Generate XLSX Report |
|                 |                               | Fig. 41                |                      |

#### 3.6.3.1 Customization Area

Users can customize the (1) **Physician, (2) Centre/Hospital name** and (3) the **logo of the report** to show on the PDF report. In addition, users also could set the storage path of the report.

| Customization   |                                            |                   |
|-----------------|--------------------------------------------|-------------------|
| Physician       | microlife                                  |                   |
| Centre/Hospital | Hospital                                   |                   |
| Customized logo | D:\Users\Morris.Huang\Desktop\squirtle.png | Select Image File |
| Report Folder   | C:\Microlife\WatchBP Analyzer\Report       | Path              |
|                 |                                            |                   |

Fig. 42

#### 3.6.3.2 Generate Report

When the above settings are done, users can press the **Generate PDF Report/ Generate XLSX Report** button to generate the report.

#### 3.6.3.3 PDF Report

| Watcl<br>Measurement Re | hBP   | Ho    | ome / | A Patient<br>Name<br>Sex<br>Age<br>Date of | ID Hom<br>Hom<br>Fem<br>12<br>I birth 15.1: | eOld0822<br>e_old 202<br>ale<br>2.2009 | 2.08.22 | Health facilit<br>Physician<br>Email<br>Phone<br>Study date | ty Hospital<br>Dr. Doctor<br>doctor.dr@n<br>tel12345678<br>02.07.2011 | <u>Nuo.qwuy</u><br>90 #12345(123) |
|-------------------------|-------|-------|-------|--------------------------------------------|---------------------------------------------|----------------------------------------|---------|-------------------------------------------------------------|-----------------------------------------------------------------------|-----------------------------------|
|                         | 10202 | - 222 |       | DATE                                       | TIME                                        | 575                                    | DIA     | HR                                                          | PP AFIB                                                               |                                   |
|                         | SYS   | DIA   | HR    | Day 1                                      |                                             |                                        |         |                                                             |                                                                       |                                   |
| Average                 | 130.5 | 78.7  | 62.2  | 02.07.2011                                 | 07.00                                       | 151                                    | 96      | 61                                                          | 55                                                                    |                                   |
| Norming Average         | 127.3 | 76.3  | 61.3  | 02.07.2011                                 | 07:03                                       | 150                                    | 95      | 60                                                          | 55                                                                    |                                   |
| Evening Average         | 133.1 | 77.1  | 62.9  | 02.07.2011                                 | 19:00                                       | 151                                    | 86      | 61                                                          | 55                                                                    |                                   |
|                         |       |       |       | 02.07.2011                                 | 19.03                                       | 150                                    | 95      | 60                                                          | 55                                                                    |                                   |
|                         |       |       |       | Day 2                                      |                                             |                                        |         |                                                             |                                                                       |                                   |
|                         |       |       |       | 03.07.2011                                 | 07:00                                       | 121                                    | 71      | 61                                                          | 50                                                                    |                                   |
|                         |       |       |       | 03.07.2011                                 | 07:03                                       | 122                                    | 72      | 62                                                          | 50                                                                    |                                   |
|                         |       |       |       | Day 3                                      |                                             |                                        |         |                                                             |                                                                       |                                   |
|                         |       |       |       | 04.07.2011                                 | 07.00                                       | 121                                    | 71      | 61                                                          | 50                                                                    |                                   |
|                         |       |       |       | 04.07.2011                                 | 07:03                                       | 122                                    | 72      | 62                                                          | 50                                                                    |                                   |
|                         |       |       |       | 04.07.2011                                 | 19.00                                       | 121                                    | 71      | 61                                                          | 50                                                                    |                                   |
|                         |       |       |       | 04.07.2011                                 | 19:03                                       | 122                                    | 72      | 62                                                          | 50                                                                    |                                   |
|                         |       |       |       | Day 4                                      |                                             |                                        |         |                                                             |                                                                       |                                   |
|                         |       |       |       | 05.07.2011                                 | 07:00                                       | 121                                    | 71      | 61                                                          | 50                                                                    |                                   |
|                         |       |       |       | 05.07.2011                                 | 07:03                                       | 122                                    | 72      | 62                                                          | 50                                                                    |                                   |
|                         |       |       |       | 05.07.2011                                 | 19:00                                       | 120                                    | 70      | 60                                                          | 50                                                                    |                                   |
|                         |       |       |       | 05.07.2011                                 | 19:03                                       | 121                                    | 71      | 61                                                          | 50                                                                    |                                   |
|                         |       |       |       | Day 5                                      |                                             |                                        |         |                                                             |                                                                       |                                   |
|                         |       |       |       | 06.07.2011                                 | 07:00                                       | 121                                    | 71      | 61                                                          | 50                                                                    |                                   |
|                         |       |       |       | 06.07.2011                                 | 07:03                                       | 122                                    | 72      | 62                                                          | 50                                                                    |                                   |
|                         |       |       |       | 06.07.2011                                 | 19.00                                       | 125                                    | 75      | 65                                                          | 50                                                                    |                                   |
|                         |       |       |       | 06.07.2011                                 | 19.03                                       | 120                                    | 70      | 60                                                          | 50                                                                    |                                   |
|                         |       |       |       | Day 6                                      |                                             |                                        |         |                                                             |                                                                       |                                   |
|                         |       |       |       | 07.07.2011                                 | 19:00                                       | 120                                    | 70      | 60                                                          | 50                                                                    |                                   |
|                         |       |       |       | 07 07 2011                                 | 19.03                                       | 121                                    | 71      | 61                                                          | 50                                                                    |                                   |
|                         |       |       |       | Day 7                                      |                                             |                                        |         |                                                             |                                                                       |                                   |
|                         |       |       |       | 18 08 2023                                 | 29.45                                       | 164                                    | 60      | 72                                                          | 54                                                                    |                                   |
|                         |       |       |       |                                            | 2.1.40                                      | -04                                    | 00      |                                                             | -                                                                     |                                   |

Fig. 43 WatchBP Home report (Diagnostic Mode)

## 3.7 History Readings Management

#### 3.7.1 Delete a Measurement Folder

Step1: Select a patient in the patient list.

Step2: Then the corresponding measurement folder of this patient is shown.

Step3: Select the specific date from the folder area.

Step4: Right click the mouse on the folder, the Delete option will be shown.

Step5: Press the **Delete** button and then the folder will be deleted.

| Folder     |        |
|------------|--------|
| WatchBP O3 | ^      |
| 09.05.2018 | U      |
| 11.05.2018 |        |
| 09.18.2018 | Delete |
| 09.09.2019 |        |
| 09.11.2019 |        |
| 09.12.2019 |        |
| 1          |        |

Fig. 44

## 4 Activate the Device

WatchBP Analyzer provides activation functions for distributor to unlock the settings of the devices.

Step1: Click About button on the upper right on the WatchBP Analyzer.

| microlife WatchBP |         | Bluetooth | About |
|-------------------|---------|-----------|-------|
| Device            | Patient | O Search  |       |
|                   | Fig. 45 |           |       |

Step2: Then the corresponding activation option dialog will be shown. Note: Based on the connected device to decide what options are shown.

## 4.1 AFIB / AFIB & Central BP options

The Atrial Fibrillation Detector (AFIB) and Central Blood Pressure unlock options are provided with (1) **WatchBP 03 (model BP3SZ1-1)** and (2) **WatchBP Office (model BP3SK1-3B)**. There are three device models provided:

(1) Standard: standard ABPM

- (2) **AFIB**: standard ABPM with Microlife Atrial Fibrillation Detector
- (3) AFIB & Central BP: standard ABPM with Microlife Atrial Fibrillation Detector and Central Blood Pressure measurement

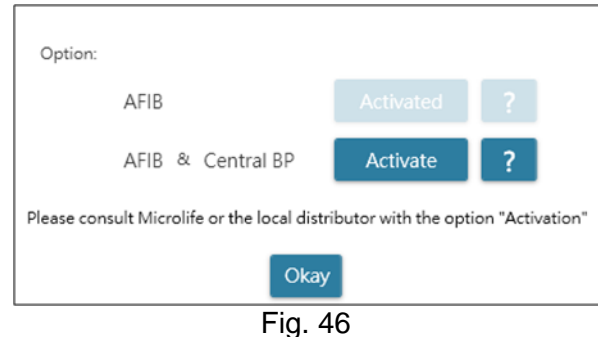

## 4.2 ABI / PWV & Central BP options

The ankle-brachial index (ABI), brachial-ankle pulse wave velocity (PWV), and

Central Blood Pressure measurement unlock options are provided with WatchBP Office Vascular (model TWIN200 VSR). There are three device models provided:

(1) **Standard**: WatchBP Office Vascular.

- (2) ABI: standard ankle-brachial index (ABI) with WatchBP Office Vascular.
- (3) PWV & Central BP: WatchBP Office Vascular with PWV & Central BP functions.

| Туре:                                 |                      |          |             |
|---------------------------------------|----------------------|----------|-------------|
| ABI                                   | Activate             | ?        |             |
| PWV & Central BP                      | Activate             | ?        |             |
| Please consult Microlife or the local | distributor with the | option " | Activation" |
|                                       | Okay                 |          |             |
| Fi                                    | g. 47                |          |             |

## 4.3 **Procedure of the Activation**

Activation key is needed to activate the lock features. Users have to contact Microlife or the local distributor to have the activation key. The Activation procedure is described as below.

Step1: Click on the question mark (?) button at the right side of the Activate button.

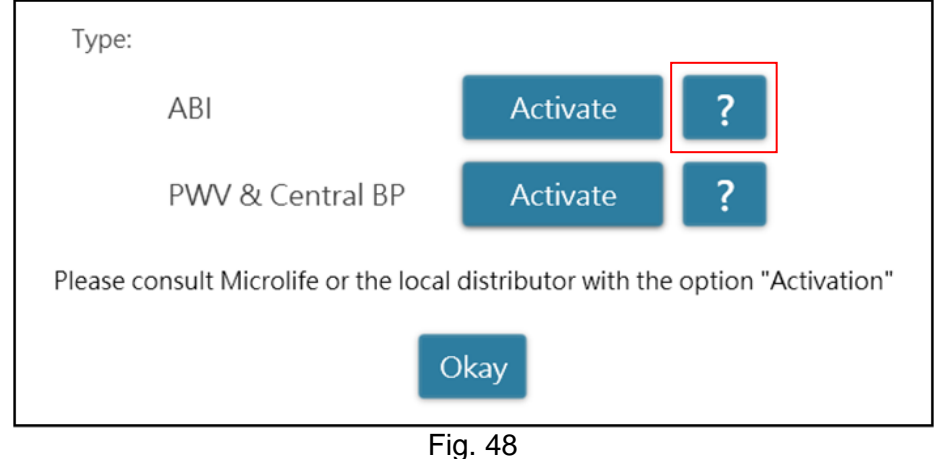

Step2: Then device information dialog will be shown as below.

| Please copy<br>distributor fo<br>Device ID: EB | and transfer t<br>ractivation key<br>B417515EA3 | he informatio<br>of the specific | n while con<br>device ID. | tacting Microlif | e or the local |
|------------------------------------------------|-------------------------------------------------|----------------------------------|---------------------------|------------------|----------------|
| Firmware ver<br>Feature to be                  | activated: ABI                                  | 19.29                            |                           |                  |                |
|                                                |                                                 |                                  |                           |                  |                |
|                                                |                                                 |                                  |                           |                  |                |
|                                                |                                                 |                                  |                           |                  |                |
|                                                |                                                 |                                  | 1                         | Copy             | Close          |

Fig. 49

Step3: Send the device information to Microlife or the local distributor.

Step4: The vendor will send back the activation key to the qualified users.

Step5: Click the Activate button of the specific option and the below dialog will be displayed.

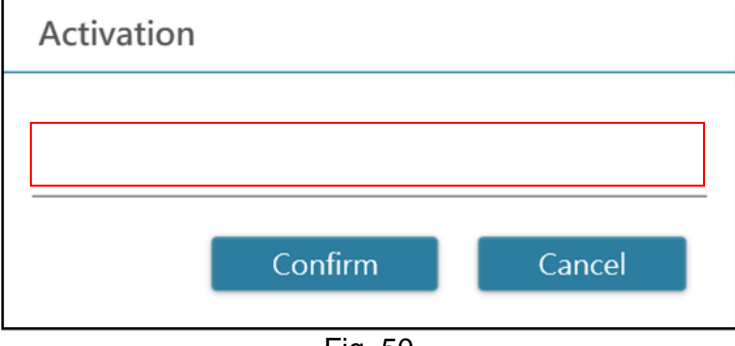

Fig. 50

Step6: Input the **Activate Key** and press the **Confirm** button. If the key is valid, the activated message dialog will be shown as below. When the dialog is displayed, it means the option is activated successfully.

## WatchBP Analyzer

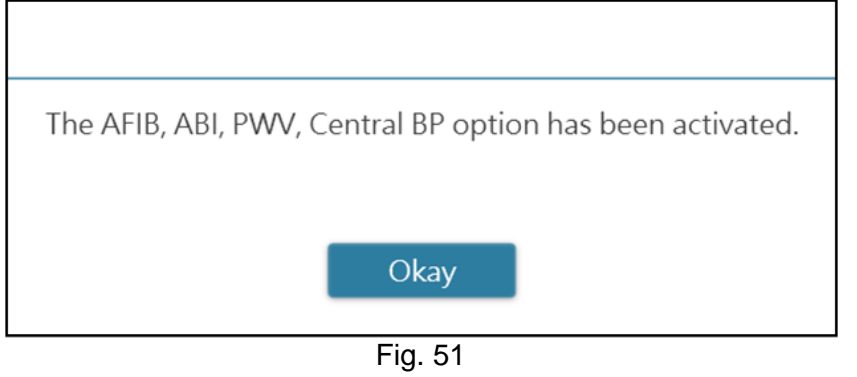

## Appendix A: Error Code List

| CODE  | NOTE                                                            | Potential cause and remedy                                                                                                    |
|-------|-----------------------------------------------------------------|----------------------------------------------------------------------------------------------------|
| 1     | Pill record                                                     |                                                                                                    |
| 2     | device power on                                                 |                                                                                                    |
| 3     | device power off                                                |                                                                                                    |
| 4     | Low battery                                                     |                                                                                                    |
| 5     | Empty battery                                                   |                                                                                                    |
| 6     | Re-try measurement                                              |                                                                                                    |
| 7     | Measurement manually terminated                                 |                                                                                                    |
| 8     | Manual measurement                                              |                                                                                                    |
| Er 1  | Signal too weak                                                 | The pulse signals on the cuff are too weak. Reposition the cuff and repeat the measurement.                                                                                                    |
| Er 2  | Error signal                                                    | During the measurement, error signals were detected by the cuff, caused by e.g. movement or muscle tension. Repeat the measurement, keeping your arm still.                                                     |
| Er 3  | No pressure in the cuff                                         | An adequate pressure cannot be generated in the cuff. A leak may have occurred. Replace the cuff if necessary. Repeat the measurement.                                                                          |
| Er 5  | Abnormal result                                                 | The measuring signals are inaccurate, and no result can therefore be displayed. Read through the checklist for performing reliable measurements and then repeat the measurement.                                |
| Er 11 | Signal too weak during<br>central blood pressure<br>measurement | The pulse signals on the cuff are too weak. Re-position the cuff and repeat the measurement.                                                                                                    |
| Er 12 | Error signal during central<br>blood pressure<br>measurement    | During the measurement, error signals were detected by the cuff, caused by e.g. movement or muscle tension. Repeat the measurement, keeping your arm still                                                      |
| Er 13 | Cuff pressure errors during central blood pressure measurement  | An adequate pressure cannot be generated in the cuff. A leak may<br>have occurred. Check if the cuff is correctly connected and is not too<br>loose. Replace the batteries if necessary. Repeat the measurement |
| Er 15 | Abnormal central blood pressure reading                         | The measuring signals are inaccurate and no result can therefore be displayed. Read through the checklist for performing reliable measurements and then repeat the measurement.                                 |
| Er 21 | Error signal during<br>collecting<br>pulse wave signals         | Check if the cuff is correctly connected and is not too loose.<br>Replace the blood pressure cuff if necessary. Repeat the<br>measurement.                                                                      |
| Er 23 | Cuff pressure errors during collecting pulse wave signals       | Check if the cuff is correctly connected and is not too loose.<br>Replace the blood pressure cuff if necessary. Repeat the<br>measurement.                                                                      |
| Er 25 | Abnormal result of baPWV reading                                | Check if the cuff is correctly connected and is not too loose.<br>Replace the blood pressure cuff if necessary. Repeat the<br>measurement.                                                                      |
| Er F  | The device has gone into<br>"single fault condition"            | Re-position the cuff and repeat the measurement. Replace the batteries if necessary. If the error persists, contact Microlife or local distributor                                                              |
| Er A  | Flash memory error                                              | Possible hardware fault. Try again. If the error persists, contact Microlife or local distributor                                                                                                    |
| н     | Pulse or cuff pressure too<br>high                              | The pressure in the cuff is too high (over 299 mmHg) OR the pulse is too high (over 239 beats per minute). Relax for 5 minutes and repeat the measurement.                                                      |
| LO    | Pulse too low                                                   | The pulse is too low (less than 30 beats per minute). Repeat the measurement.                                                                                                    |

Note: The CODE is shown at measurement list on Measurement Tab, PDF and Excel report. The NOTE (the message provided by the software) is shown on Analyzer.

## Appendix B: SW Error Messages

| # | Error/ Alert Message                                                                                                    | Potential cause                                                                         |
|---|----------------------------------------------------------------------------------------------------|-----------------------------------------------------------------------------------------|
| 1 | Not supported                                                                                                    | [USB Connection] The connected<br>device is not supported by the WatchBP<br>Analyzer    |
| 2 | Connection Timeout                                                                                                    | [USB Connection] The connection time out.                                               |
| 3 | Connect_Error! Please try again                                                                                                    | [USB Connection] During the device<br>connection, some expected errors are<br>occurred. |
| 4 | Passkey not match. Please press and hold the MODE<br>button of the device for 7 seconds to enter Bluetooth<br>mode, press and hold start/Stop button for 5 seconds<br>to reset the connection. Enter Bluetooth pair mode<br>again and then click 'Connect' button of the Analyzer                                                       | [BT Connection] If the BT pairing is removed in the WatchBP Office devices.             |
| 5 | Passkey not match. Please press and hold the MODE<br>button of the device for 7 seconds to enter Bluetooth<br>mode, and press the Start/Stop button for 5 seconds to<br>reset the connection. Then press the MODE button to<br>clear the connection. Enter Bluetooth pair mode again<br>and click the 'Connect' button of the Analyzer. | [BT Connection] If the BT pairing is removed in the WatchBP Office vascular devices.    |
| 6 | Passkey not match. Please press and hold the<br>Start/Stop button of the device for 5 seconds to reset<br>the connection. Enter Bluetooth pair mode again and<br>then click 'Connect' button of the Analyzer.                                                                                                    | [BT Connection] If the BT pairing is removed in the WatchBP O3 devices.                 |
| 7 | Opps!The Bluetooth is turned off. Please go to the setting page to turn on the Bluetooth first.                                                                                                    | [BT Connection] The BT setting of the PC is not turned on.                              |

## **Appendix C: Contact Information**

The contact information can be found on the equipment labeling:

#### Europe / Middle-East

Asia

/ Africa MicrolifeAG Espenstrasse 1399443 Widnau, Switzerland Tel. +41 71 727 7000 Fax. +41 71 727 7011 Email:watchbp@microlife.ch www.watchbp.com

Microlife Corporation 9F., No.431, Ruiguang Rd., Neihu Dist., Taipei City 114, Taiwan, China Tel. +886 2 8797 1288 Fax +886 2 8797 1283 Email: <u>watchbp@microlife.com.tw</u> www.watchbp.com

The authorized representative for Microlife Cooperation in Europe is:

#### North / Central / South

America Microlife USA, Inc. 1617 Gulf to Bay Blvd 2nd Floor, Suite A Clearwater, FL 33755, USA Tel. +1 727 442 5353 Fax +1 727 442 5377 Email: msa@microlifeusa.com www.watchbp.com

Microlife UAB P. Lukšio g. 32 08222 Vilnius, Lithuania